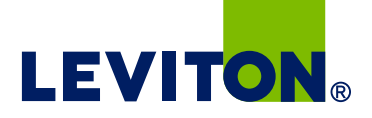

# Installation Instructions

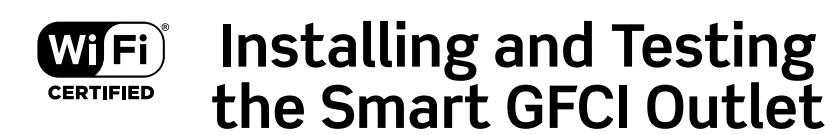

READ THESE INSTRUCTIONS BEFORE GETTING STARTED.

Avoid miswiring the GFCI. Click this link for help on wiring.

For French or Spanish instructions, click below:

Français

Español

For the Getting Started Guide, <u>click this link</u>.

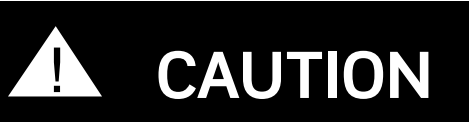

- To prevent severe shock or electrocution always turn the power OFF at the service panel before working with wiring.
- Use this GFCI with copper or copper-clad wire. Do not use it with aluminum wire.
- Do not install this GFCI receptacle on a circuit that powers life support equipment because if the GFCI trips it will shut down the equipment.
- This GFCI receptacle is not Weather Resistant (WR) and should not be installed in damp or wet locations.
- If there is a GFCI circuit breaker on the circuit and the Smart GFCI Outlet trips, the Smart GFCI Outlet may not be able to send alerts due to loss of power on the circuit if the GFCI circuit breaker also trips.

• Must be installed in accordance with national and local electric codes.

### 1. What is a GFCI?

A GFCI receptacle is different from conventional receptacles. In the event of a ground fault, a GFCI will trip and quickly stop the flow of electricity to prevent serious injury.

#### Definition of a ground fault:

Instead of following its normal safe path, electricity passes through a person's body to reach the ground. For example, a defective appliance can cause a ground fault.

A GFCI receptacle does **NOT** protect against circuit overloads, short circuits, or shocks. For example, you can still be shocked if you touch bare wires while standing on a nonconducting surface, such as a wood floor.

#### NOTE:

GFCIs contain a lockout feature that will prevent RESET if:

- There is no power being supplied to the GFCI.
- The GFCI is miswired due to reversal of the LINE and LOAD leads.
- The GFCI cannot pass its internal test, indicating that it may not be able to provide protection in the event of a ground fault.

### 2. The GFCI's features

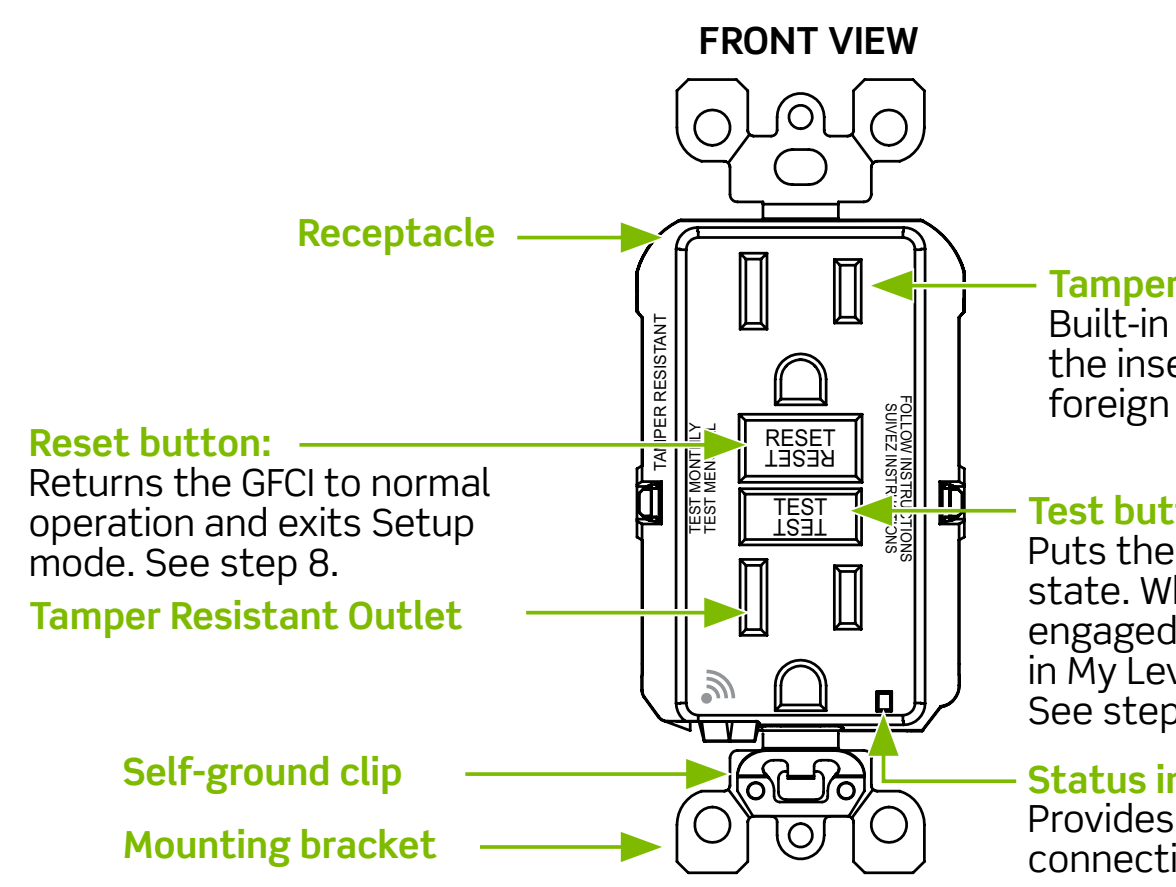

Tamper Resistant Outlet Built-in shutters help prevent the insertion of unintended foreign objects.

#### Test button:

Puts the GFCI into a tripped state. While TEST button is engaged, the device will also be in My Leviton<sup>™</sup> app Setup mode. See step 8.

#### Status indicator LED

Provides safety and connectivity feedback.

#### **BACK VIEW**

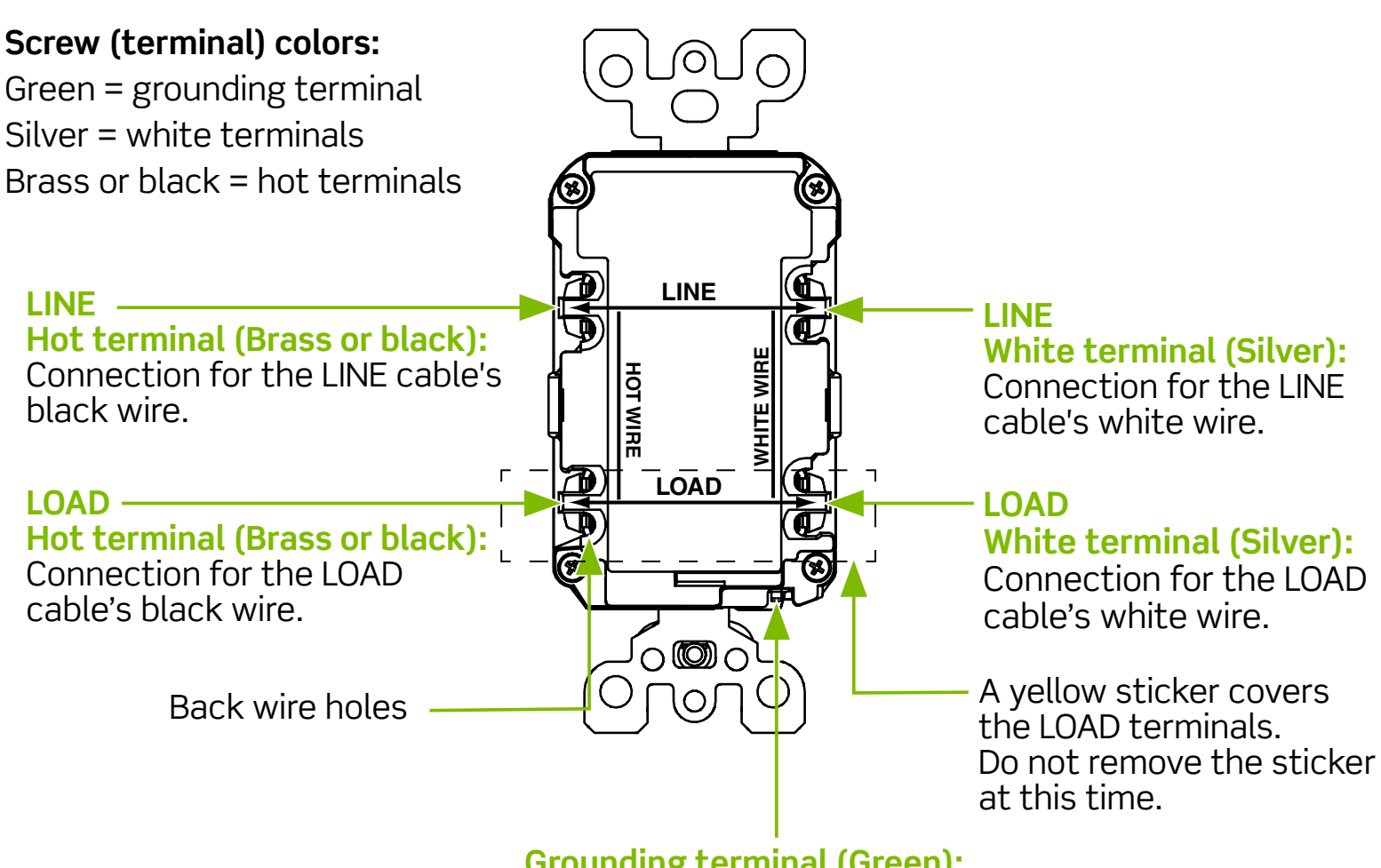

Grounding terminal (Green): Connection for bare copper or green wire.

# 3. Should you install it?

Installing a GFCI receptacle can be more complicated than installing a conventional receptacle.

Make sure that you:

- Understand basic wiring principles and techniques.
- Can interpret wiring diagrams.
- Have circuit wiring experience.
- Are prepared to take a few minutes to test your work, making sure that you have wired the GFCI receptacle correctly.

A cable consists of 2 or 3 wires.

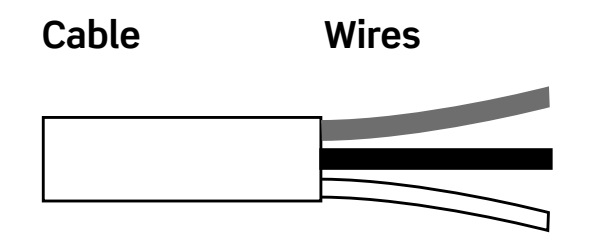

### LINE cable:

Delivers power from the service panel (breaker panel or fuse box) to the GFCI. If there is only one cable entering the electrical box, it is the LINE cable. This cable should be connected to the GFCI's LINE terminals only.

### LOAD cable:

Delivers power from the GFCI to another receptacle in the circuit. This cable should be connected to the GFCI's LOAD terminals only. The LOAD terminals are under the yellow sticker. **DO NOT** remove the sticker at this time.

# 5. Turn the power OFF

Plug an electrical device, such as a lamp or radio, into the receptacle on which you are working. Turn the lamp or radio ON. Then, go to the service panel. Find the breaker or fuse that protects that receptacle. Place the breaker in the OFF position or completely remove the fuse. The lamp or radio must turn OFF.

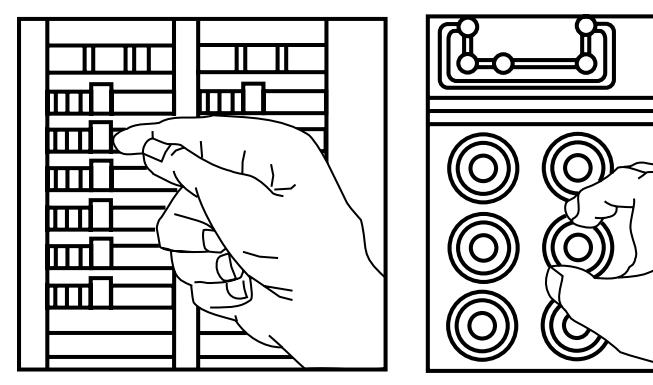

Next, plug in and turn ON the lamp or radio at the receptacle's other outlet to make sure the power is OFF at both outlets. If the power is not OFF, stop work and call an electrician to complete the installation.

### 6. Identify cables/wires

#### Important:

DO NOT install the GFCI receptacle in an electrical box containing (a) more than four (4) wires (not including the grounding wires) or (b) cables with more than two (2) wires (not including the grounding wire). Contact a qualified electrician if either (a) or (b) are true.

If you are replacing an old receptacle, pull it out of the electrical box without disconnecting the wires.

- If you see one cable (2-3 wires), it is the LINE cable. The receptacle is probably in position C (see diagram below). Remove the receptacle and go to step 7A.
- If you see two cables (4-6 wires), the receptacle is probably in position A or B (see diagram below). Follow steps a-e of the procedure below.

#### Procedure: box with two (2) cables (4-6 wires):

- (a) Detach one cable's WHITE wire and hot wires from the receptacle and cap each one separately with a wire connector. Make sure that they are from the same cable.
- (b) Re-install the receptacle in the electrical box, attach the faceplate, then turn the power ON at the service panel.
- (c) Determine if power is flowing to the receptacle. If so, the capped wires are the LOAD wires. If not, the capped wires are the LINE wires.
- (d) Turn the power OFF at the service panel, label the LINE and LOAD wires, then remove the receptacle.
- (e) Go to step 7B.

#### Placement in circuit:

The GFCI's place in the circuit determines if it protects other receptacles in the circuit.

### Sample circuit:

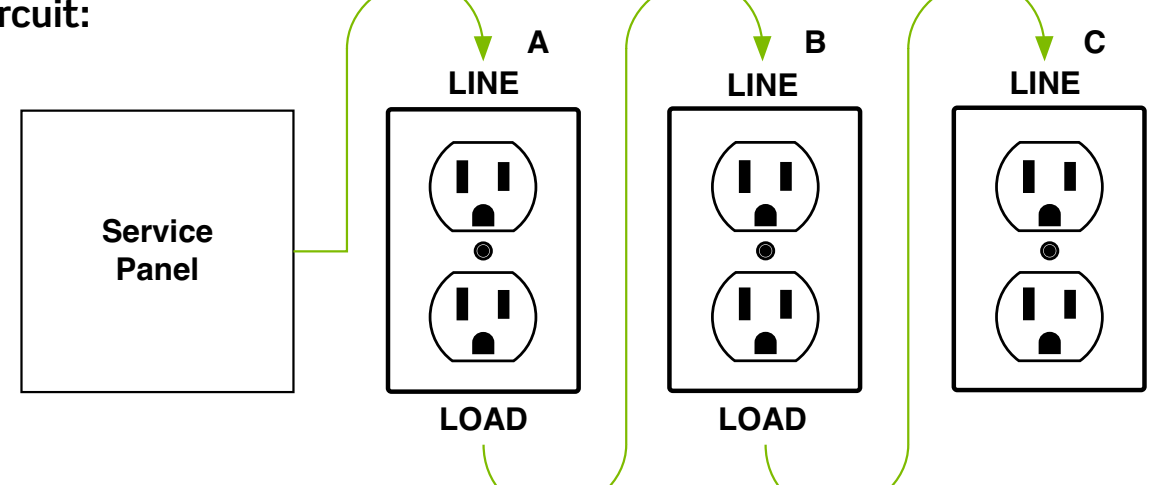

Placing the GFCI in position A will also provide protection to "LOAD side" receptacles B and C. On the other hand, placing the GFCI in position C will not provide protection to receptacles A or B. Remember that receptacles A, B, and C can be in different rooms.

### 7. Connect the wires (choose A or B)... only after reading steps 1-6 above, completely.

### A: One cable (2 or 3 wires) entering the box.

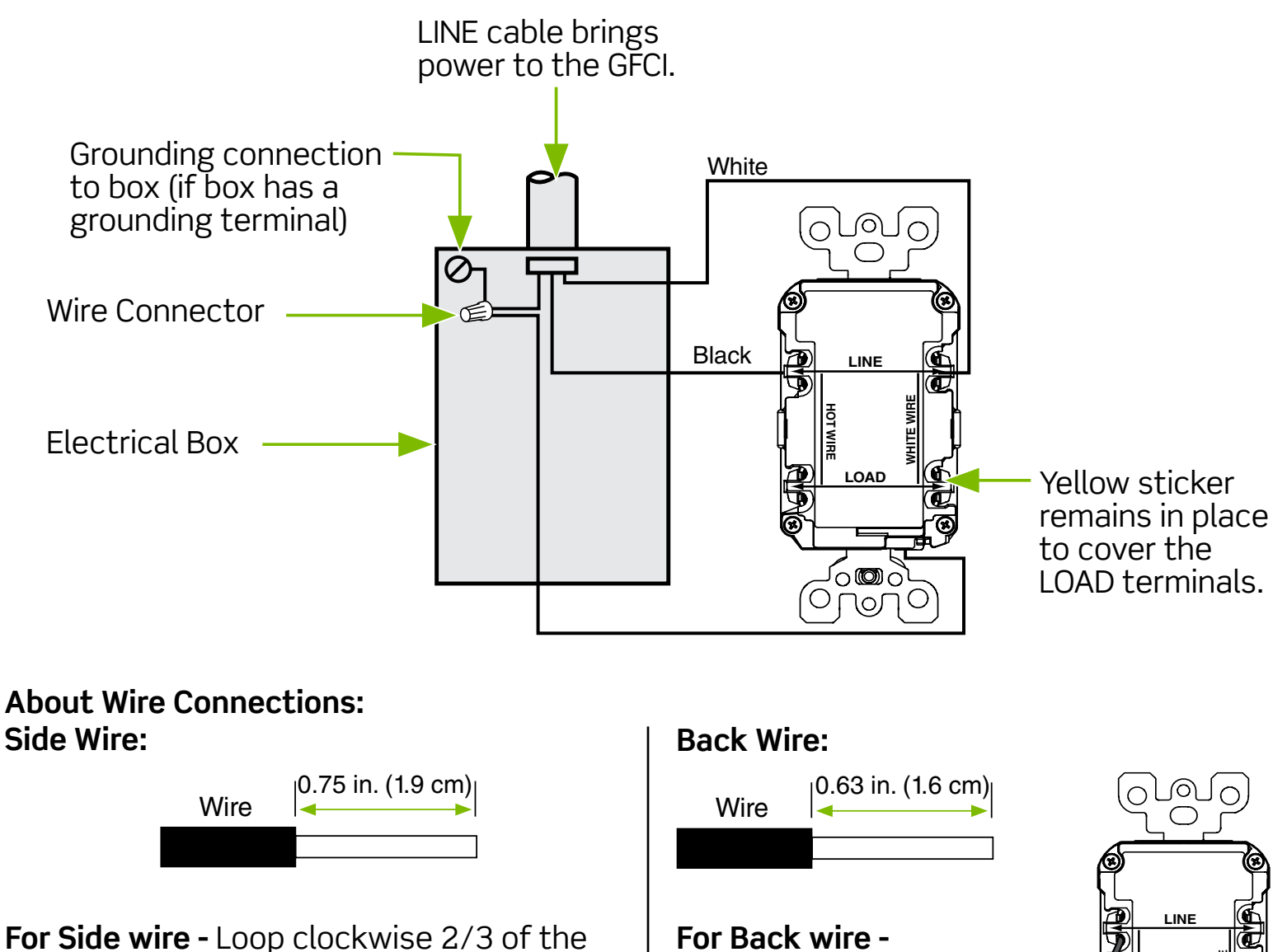

way around screw. Tighten screws over wire loops to 14-18 in-lb.

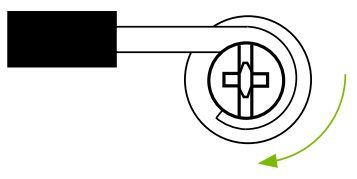

Torque values can also be found at Leviton.com/torquevalue.

Insert bare wire fully and tighten terminal clamp on conductor ONLY. Tighten screws to 14-18 in-lb.

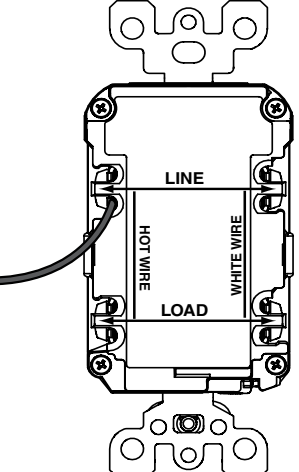

Torque values can also be found at Leviton.com/torquevalue.

### Connect the LINE cable wires to the LINE terminals:

- The white wire connects to the WHITE terminal (Silver)
- The black wire connects to the HOT terminal (Brass or black)

### Connect the grounding wire (only if there is a grounding wire):

- For a box with no grounding terminal (diagram not shown): Connect the LINE cable's bare copper (or GREEN) wire directly to the grounding terminal on the GFCI receptacle.
- For a box with a grounding terminal (diagram shown above): Connect a 6-inch bare copper (or GREEN) 12 or 14 AWG wire to the grounding terminal on the GFCI. Also, connect a similar wire to the grounding terminal on the box. Connect the ends of these wires to the LINE cable's bare copper (or GREEN) wire using a wire connector. If these wires are already in place, check the connections.

### Complete the installation:

- Fold the wires into the box, keeping the grounding wire away from the WHITE and HOT terminals. Screw the receptacle to the box and attach the faceplate.
- Go to step 8.

# B: Two cables (4 or 6 wires) entering the box.

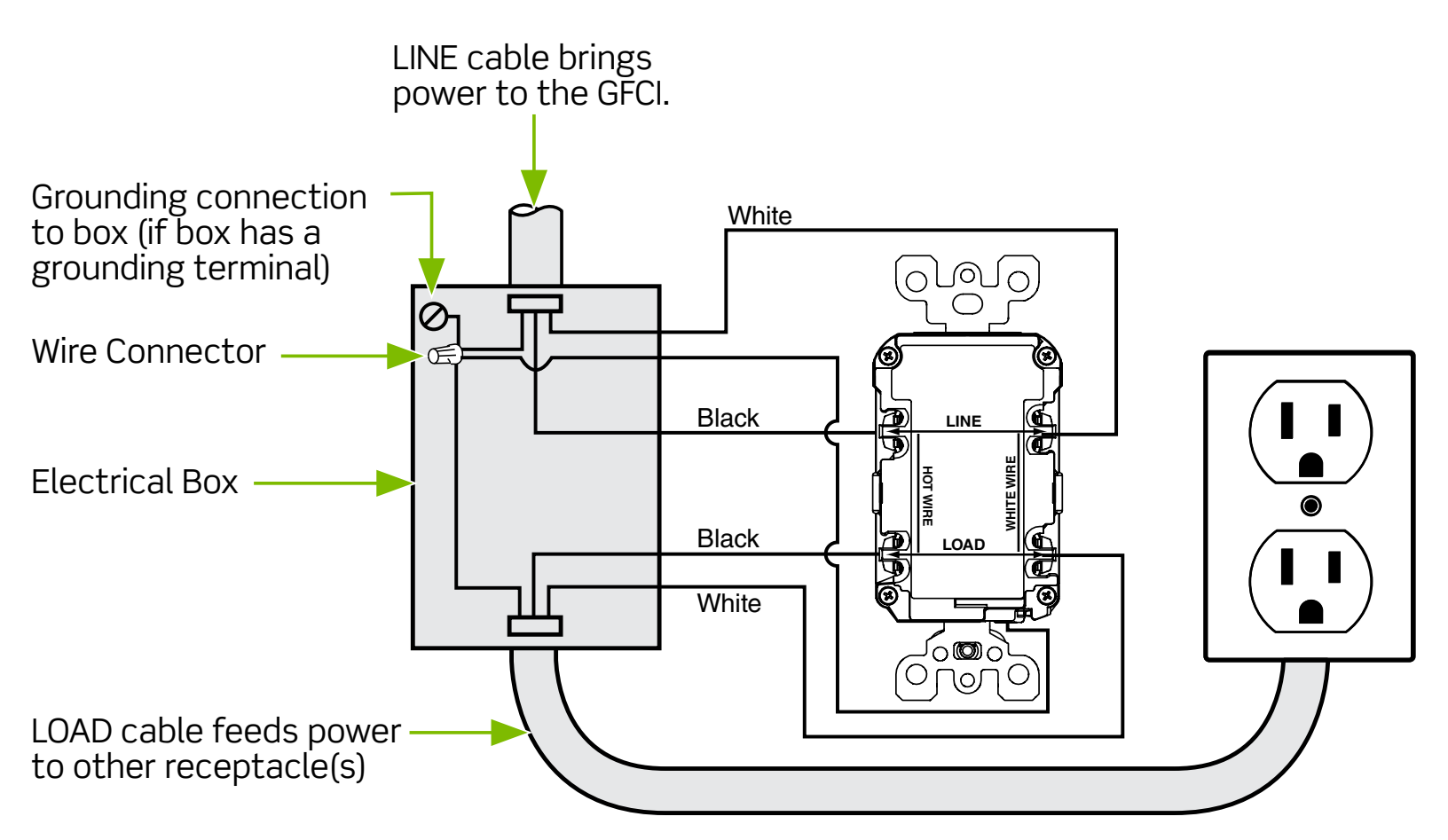

About Wire Connections: Side wire:

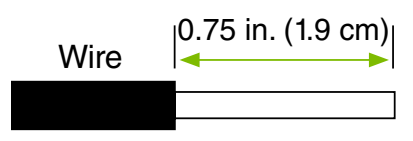

For Side wire - Loop clockwise 2/3 of the way around screw. Tighten screws over wire loops to 14-18 in-lb.

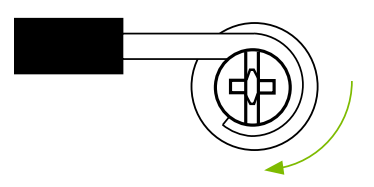

Torque values can also be found at Leviton.com/torquevalue.

#### **Back wire:**

ONLY.

14-18 in-lb.

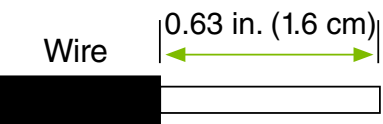

For Back wire -Insert bare wire fully and tighten terminal clamp on conductor Tighten screws to ON

 $\bigcirc$ 

LOAD

်းထားဝဲ

Ο

Torque values can also be found at Leviton.com/torquevalue.

### Connect the LINE cable wires to the LINE terminals:

- The white wire connects to the WHITE terminal (Silver)
- The black wire connects to the HOT terminal (Brass or Black)

### Connect the LOAD cable wires to the LOAD terminals:

- Remove the YELLOW sticker to reveal the LOAD terminals.
- The white wire connects to the WHITE terminal (Silver)
- The black wire connects to the HOT terminal (Brass or Black)

### Connect the grounding wires (only if there is a grounding wire):

• Connect a 6-inch bare copper (or GREEN) 12 or 14 AWG wire to the grounding terminal on the GFCI. If the box has a grounding terminal, also connect a similar wire to the grounding terminal on the box. Connect the ends of these wires to the LINE or LOAD cable's bare copper (or GREEN) wire using a wire connector. If these wires are already in place, check the connections.

### Complete the installation:

- Fold the wires into the box, keeping the grounding wire away from the WHITE and HOT terminals. Screw the receptacle to the box and attach the faceplate.
- Go to step 8.

### Why perform this test?

- If you miswired the GFCI it may not prevent personal injury or death due to a ground fault (electrical shock).
- If you mistakenly connect the LINE wires to the LOAD terminals, the GFCI will not reset and will not provide power to either the GFCI receptacle face or any receptacles fed from the GFCI.

### **Procedure:**

- (a) This GFCI is shipped from the factory in the tripped condition and cannot be reset until it is wired correctly and power is supplied to the device. If you choose to relocate the GFCI, please return the outlet to this configuration by pressing the TEST button before you move it. Plug a lamp or radio into the GFCI (and leave it plugged in). Turn the power ON at the service panel. Ensure that the GFCI is still in the tripped condition by pressing the TEST button. The GFCI's LED indicator light should blink GREEN to indicate it is in the Setup mode, and the RESET button should be out.
- (b) Press the RESET button fully. If the lamp or radio turns ON and the LED indicator light is ON and GREEN, the GFCI has been installed correctly. If the lamp or radio is OFF and the GFCI will not reset, go to the Troubleshooting section, as the Line and Load connections are reversed.
- (c) If you installed your GFCI using step 7B, plug a lamp or radio into surrounding receptacles to see which one(s), in addition to the GFCI, lose power when you press the GFCI TEST button. Place a "GFCI PROTECTED OUTLET" sticker on every receptacle that lost power, then press the RESET button to reset the GFCI. DO NOT plug life-saving devices into any of the receptacles that lost power.
- (d) Press the TEST button (then RESET button) **<u>every month</u>** to assure proper operation. If the GFCI cannot be reset, it must be replaced.
- (e) The Smart GFCI Outlet's Audible Alert for a trip notification is enabled by default. The Audible Alert can be disabled or enabled under the Device Settings in the My Leviton app. If the Smart GFCI has been tripped due to a fault and cannot be reset, you can silence the Audible Alert in the My Leviton app or press and hold the RESET button for 3 seconds. After silencing the Audible Alert, contact Leviton Customer Service or your local electrician.

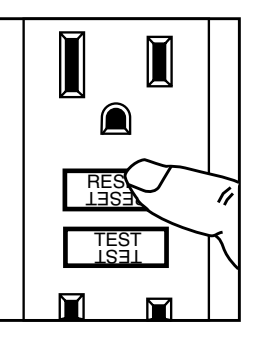

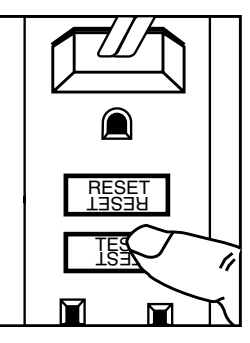

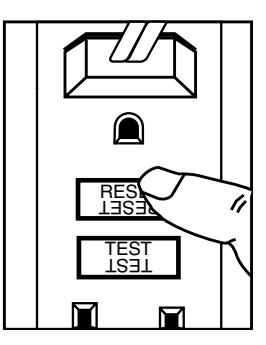

#### TROUBLESHOOTING

Turn the power OFF and check the wire connections against the appropriate wiring diagram in step 7A or 7B. Make sure that there are no loose wires or loose connections. Also, it is possible that you reversed the LINE and LOAD connections. If the Status Indicator Light is not ON and the device is unable to reset, this could be a result of no power available. Start the test from the beginning of step 8 if you rewired any connections to the GFCI.

#### **SELF-TEST OPERATION**

- A Self-Test GFCI receptacle has all the features of a conventional GFCI receptacle. In addition, this receptacle tests itself periodically to confirm the GFCI electronics are functional. The Status Indicator Light will be solid green when the GFCI is powered from Line side and working correctly.
- Self-Test Indications: If the Status Indicator Light is solid or flashing RED a problem may exist. Press the TEST button to trip the GFCI. If unable to Reset, replace the GFCI. NOTE: The status indicator may flash Red at power "ON" and Reset.

| Self Test Cat.<br>No.              | Description                                                           |  |
|------------------------------------|-----------------------------------------------------------------------|--|
| D2GF1                              | 15A-125VAC, 60Hz Wi-Fi Certified, Tamper Resistant, Smart GFCI Outlet |  |
| D2GF2                              | 20A-125VAC, 60Hz Wi-Fi Certified, Tamper Resistant, Smart GFCI Outlet |  |
| All devices rated 20A feed-through |                                                                       |  |

**NOTE:** If there is a GFCI circuit breaker on the circuit and the Smart GFCI Outlet trips, the Smart GFCI Outlet may not be able to send alerts due to loss of power on the circuit if the GFCI circuit breaker also trips.

Visit my.leviton.com or contact Technical Services for additional help (see <u>We are here to help</u>).

# Getting Started Guide

# Setting up your GFCI Smart Features

### a. Smart GFCI Outlet

Leviton's Smart GFCI Outlet provides peace of mind by sending notifications when a trip occurs due to a fault using the My Leviton<sup>™</sup> app. At a glance, the app provides details on Protection Status, if a fault occurs, and if the GFCI is in test mode, so you know exactly which GFCI trips, when, and where.

The Smart GFCI Outlet is ideal for safety and convenience, such as monitoring a refrigerator's circuit to know if a trip has occurred to protect the contents.

The Smart GFCI also includes an optional audible alert that can be enabled or disabled via the My Leviton app.

Combine with other My Leviton enabled devices to build a whole home smart solution to match your lifestyle.

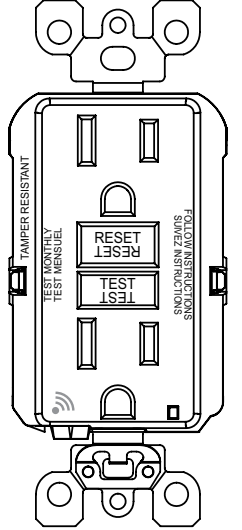

# b. We are here to help

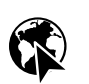

ONLINE www.leviton.com/support

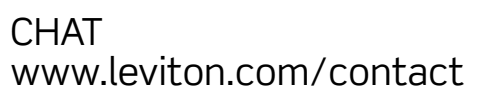

EMAIL dssupport@leviton.com

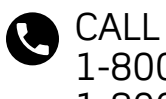

CALL 1-800-824-3005 (USA) 1-800-405-5320 (Canada)

### c. Your Smart GFCI Outlet works with

| Network        |                                     |
|----------------|-------------------------------------|
| Wi-Fi          | 802.11 b/g/n networks - 2.4GHz only |
| Security       | WPA, WPA2, WPA3 security, or open   |
| Bluetooth      | v5.0                                |
| My Leviton App | Support iOS and Android             |

# d. Get the app

To download the My Leviton app, click the App Store or Google Play button, depending on your mobile device.

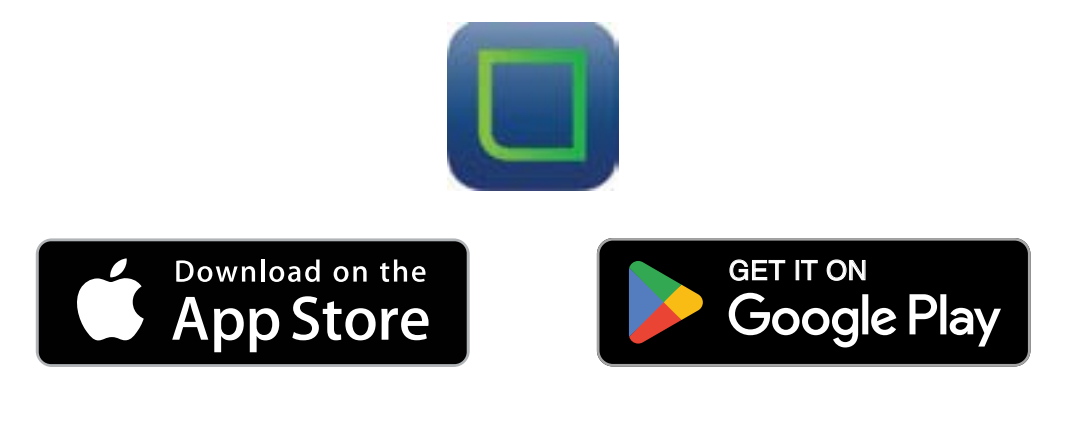

# e. Setup mode

- 1. Push the Test button in.
- 2. The device will disconnect power. The Status LED will quickly flash green and you will hear a brief audible alert (if audible alert is enabled). The device is now in Setup mode and can be discovered via Bluetooth for My Leviton app setup.
- **3.** To exit Setup mode, press the RESET button.

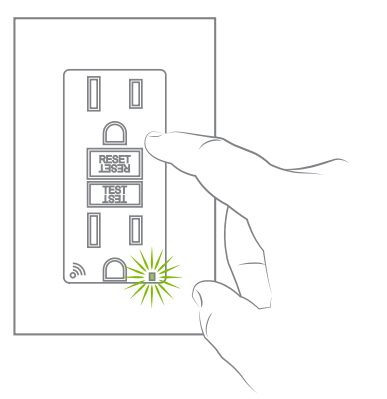

### f. Add your device to My Leviton app

- Put the device in Setup mode (status LED should be blinking Green). If the status LED is not blinking Green, see <u>Setup mode</u> for instructions on how to put the device in Setup mode.
- 2. Launch the My Leviton app.
- 3. Log in or choose "Sign Up" for an Account.
- 4. Follow the instructions on the screen.
- Once logged in, tap the green "+" in the center of the bottom menu and select "Add Device".
- 6. Follow the app instructions to add your device and connect it to your home Wi-Fi network.

**NOTE:** To receive notifications, go to your device settings and allow notifications for the My Leviton App. In addition, in the My Leviton App menu, go to Notification Settings and make sure E-Mail and/or Push Notifications are enabled.

# g. My Leviton app features

Once your Smart GFCI Outlet has been added to My Leviton App you will be able to do the following:

- Name the device and select a room location.
- View GFCI Protection status.
- Configure Notification Settings for when the Smart GFCI trips due to a fault.
- Enable or disable the Audible Alert.

**NOTE:** The Audible Alert is enabled by default.

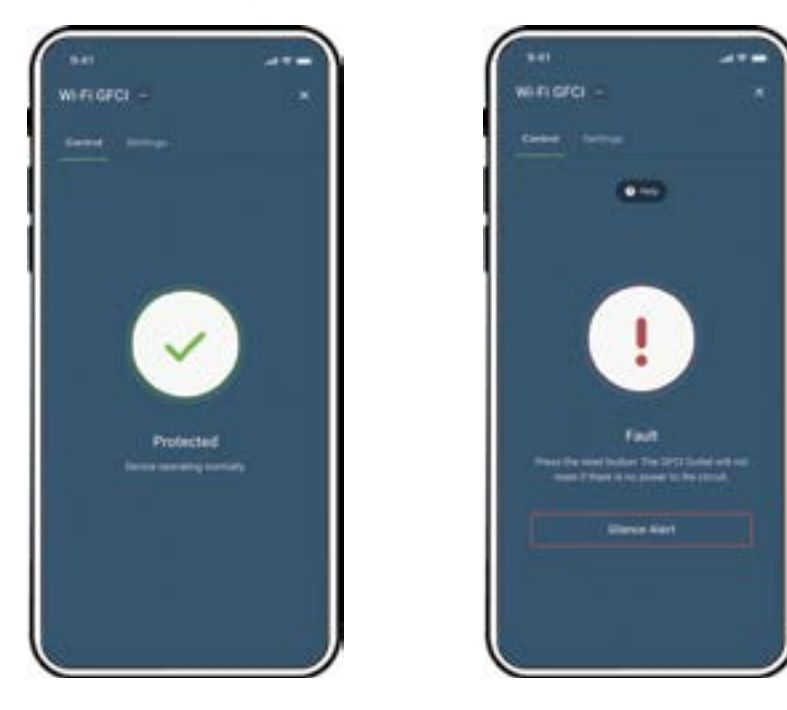

### h. Status LED indication

| Button action                 | LED indicator             | Load<br>power | Status                                                                                                    |
|-------------------------------|---------------------------|---------------|----------------------------------------------------------------------------------------------------|
| Tripped<br>(RESET button out) | OFF                       | OFF           | GFCI in Tripped state, press RESET button<br>(GFCI will not reset if there is no power on<br>the circuit).                                   |
| Set<br>(RESET button in)      | Solid GREEN               | ON            | GFCI in normal working state, wired correctly, and protection is active.                                                                     |
| Tripped<br>(RESET button out) | Solid or<br>Flashing RED  | OFF           | OFF - Press RESET to see if issue is cleared.<br>If RED indication continues or GFCI will not<br>reset, replace GFCI.                        |
| Tripped<br>(RESET button out) | Solid GREEN               | OFF           | Line and Load leads are reversed, review instructions for correct wiring.                                                                    |
| Set<br>(RESET button in)      | Solid or<br>Flashing RED  | ON            | Press TEST to trip GFCI - Press RESET to<br>see if issue is cleared. If Red indication<br>continues or GFCI will not reset,<br>replace GFCI. |
| TEST button<br>engaged        | Flashing GREEN            | OFF           | TEST button engaged, in Setup mode.                                                                                                    |
| Set<br>(RESET button in)      | GREEN/AMBER<br>Slow Blink | ON            | Device is in normal operation (protection is active) but has lost its connection to Wi-Fi and is attempting to reconnect.                    |
| Set<br>(RESET button in)      | GREEN/AMBER<br>Fast Blink | ON            | Identify Device feature triggered from the My Leviton app.                                                                                   |

Please see www.leviton.com/support for additional diagnostic assistance.

# i. Diagnostic feedback

- Push the Test button in to put your device into the Setup mode. Continue when the Status LED flashes GREEN.
- 2. Use the My Leviton app to navigate to Device Settings and select "Device Health". Choose "Diagnostic Feedback" to retrieve connectivity status information. Alternatively, navigate to Device Utility and select "GFCI Outlet".

### j. Factory default reset

- 1. Push the Test button in to put your device into the Setup mode. Continue when the Status LED flashes GREEN.
- 2. Use the My Leviton app to navigate to Device Settings and select "Device Health". Choose "Factory Reset" to connect to your device and revert it to factory default settings. If you do not have the device enrolled to My Leviton, navigate to Device Utility and select "GFCI Outlet" to connect to your GFCI and initiate the factory reset procedure.
- **3.** During factory reset, the device will quickly flash RED/AMBER. After the reset completes, the device will be in Setup mode and the test button will still be engaged.

# k. What to do if...

#### Not connected to Wi-Fi:

- If your device is setup in the My Leviton app, select your device, then select "Device Settings". On the Device Settings screen, select "Reconfigure Wireless".
- Follow the prompts to reconfigure your device and update the Wi-Fi settings.
- If your device is not setup in the My Leviton app, see <u>Setup mode</u> for instructions on how to put the device in Setup mode. Follow the app instructions to add your device and connect it to your home Wi-Fi network.

#### How do I clean my device?

- To avoid damage to the product, DO NOT use disinfecting products, including foggers, sprays or other types of atomized cleaning agents.
- DO NOT spray liquid on to the product.
- To clean, use a damp cloth with mild soap.

For Leviton's limited 2 year product warranty, go to www.leviton.com. For a printed copy of the warranty, call 1-800-824-3005.

#### FOR CANADA ONLY

For warranty information and/or product returns, residents of Canada should contact Leviton in writing at Leviton Manufacturing of Canada ULC to the attention of the Quality Assurance Department, 165 Hymus Blvd, Pointe-Claire (Quebec), Canada H9R 1E9 or by telephone at 1 800 405-5320.

#### FCC COMPLIANCE STATEMENT

This equipment has been tested and found to comply with the limits for a Class B digital device, pursuant to part 15 of the FCC Rules. These limits are designed to provide reasonable protection against harmful interference in a residential installation. This equipment generates, uses and can radiate radio frequency energy and, if not installed and used in accordance with the instructions, may cause harmful interference to radio communications. However, there is no guarantee that interference will not occur in a particular installation. If this equipment does cause harmful interference to radio or television reception, which can be determined by turning the equipment off and on, the user is encouraged to try to correct the interference by one or more of the following measures:

- Reorient or relocate the receiving antenna.
- Increase the separation between the equipment and receiver.
- Connect the equipment into an outlet on a circuit different from that to which the receiver is connected.
- Consult the dealer or an experienced radio/TV technician for help.

#### FCC CAUTION

Any changes or modifications not expressly approved by Leviton Manufacturing Co., Inc., could void the user's authority to operate the equipment.

#### FCC SUPPLIER'S DECLARATION OF CONFORMITY

Models D2GF1 and D2GF2, Smart GFCI Outlets are manufactured by Leviton Manufacturing Co., Inc. 201 N. Service Road, Melville, NY 11747 www.leviton.com.

This device complies with part 15 of the FCC Rules. Operation is subject to the following two conditions: (1) This device may not cause harmful interference, and (2) this device must accept any interference received, including interference that may cause undesired operation.

#### **IC STATEMENT**

This device complies with Industry Canada license-exempt RSS standard(s). Operation is subject to the following two conditions: (1) this device may not cause interference, and (2) this device must accept any interference, including interference that may cause undesired operation of the device.

#### **RF EXPOSURE AND CO-LOCATION**

To comply with FCC OET Bulletin 65 and ISED RF exposure limits for general population and uncontrolled exposure, this device shall be installed and operated with a minimum distance of 7.9 inches (20 cm) between the radiator and your body. Also, must not be co-located or operated in conjunction with any other antenna or transmitter.

#### PATENT STATEMENT

Patents covering this product, if any, can be found on Leviton.com/patents

#### COPYRIGHT AND TRADEMARK INFORMATION

Google and Google Play are trademarks of Google LLC. Apple® is a trademark of Apple Inc., registered in the U.S. and other countries. Matter, IFTTT and the Wi-Fi CERTIFIED logo are trademarks of their respective owners and any use of such marks by Leviton is under license. Use herein of other third party trademarks, service marks, trade names, brand names and/or product names are for informational purposes only, are/may be the trademarks of their respective owners; such use is not meant to imply affiliation, sponsorship, or endorsement. No part of this document may be reproduced, transmitted or transcribed without the express written permission of Leviton Manufacturing Co., Inc.

Leviton Manufacturing Co., Inc. 201 North Service Road, Melville, NY 11747 © 2025 Leviton Manufacturing Co., Inc. All rights reserved. Specifications subject to change at any time without notice.

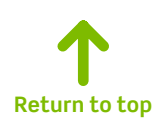

DI-000-D2GFX-22A-M-X3

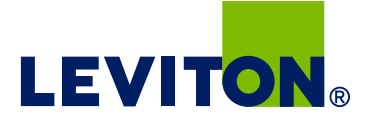

# Directives d'installation

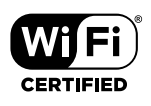

# Installation et mise à l'essai des prises à DDFT intelligentes

LIRE LES PRÉSENTES DIRECTIVES AVANT DE COMMENCER.

Éviter de mal câbler le DDFT. <u>Cliquer sur ce lien pour obtenir de l'aide sur le câblage.</u>

Pour accéder au Guide de démarrage rapide, <u>cliquer sur ce lien</u>.

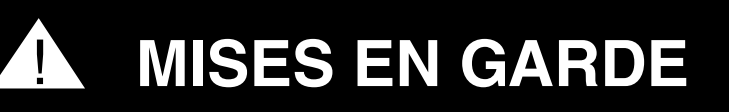

- Pour éviter les risques de décharge grave ou d'électrocution, il faut toujours couper le courant au panneau de branchement avant de manipuler les fils.
- La prise à DDFT décrite aux présentes ne doit être utilisée qu'avec du fil de cuivre ou plaqué cuivre. On ne doit pas s'en servir en présence de fils d'aluminium.
- Ne pas installer la prise à DDFT décrite aux présentes sur un circuit qui alimente de l'équipement de survie; s'il se déclenche, le disjoncteur coupera le courant.
- La prise à DDFT décrite aux présentes n'est pas intempérisée et ne devrait pas être installée à un endroit humide ou mouillé.
- S'il y a un autre DDFT sur le circuit où le dispositif intelligent est installé, ce dernier pourrait ne pas pouvoir envoyer d'alertes en cas de déclenchement, puisque le courant pourrait avoir été coupé par ce premier.
- La prise à DDFT décrite aux présentes doit être installée conformément aux codes locaux et nationaux de l'électricité.

### 1. Qu'est ce qu'une prise à DDFT?

Les prises à disjoncteur-détecteur de fuites à la terre (DDFT) diffèrent des prises conventionnelles; en présence de telles fuites, leur disjoncteur se déclenche, coupant rapidement le courant de manière à éviter des blessures graves.

### Définition d'une fuite à la terre:

On parle de fuite quand le courant électrique emprunte une voie autre que son parcours sécuritaire habituel, comme quand il traverse une personne pour atteindre la terre. Les appareils défectueux peuvent notamment provoquer de telles fuites.

Les prises à DDFT n'offrent AUCUNE PROTECTION contre les surcharges, les courts-circuits ou les décharges; on peut donc quand même être blessé si on touche des fils dénudés alors qu'on est debout sur une surface non conductrice, comme un plancher en bois par exemple.

### **REMARQUE:**

Le DDFT de cette prise est doté d'un mécanisme de verrouillage qui en empêche le réarmement si :

- le dispositif n'est pas alimenté;
- on a interverti les raccords de ligne et de charge du dispositif;
- le DDFT échoue sa procédure de vérification interne, indiquant qu'il pourrait ne plus être en mesure d'assurer une protection contre les fuites à la terre.

# 2. Caractéristiques du DDFT

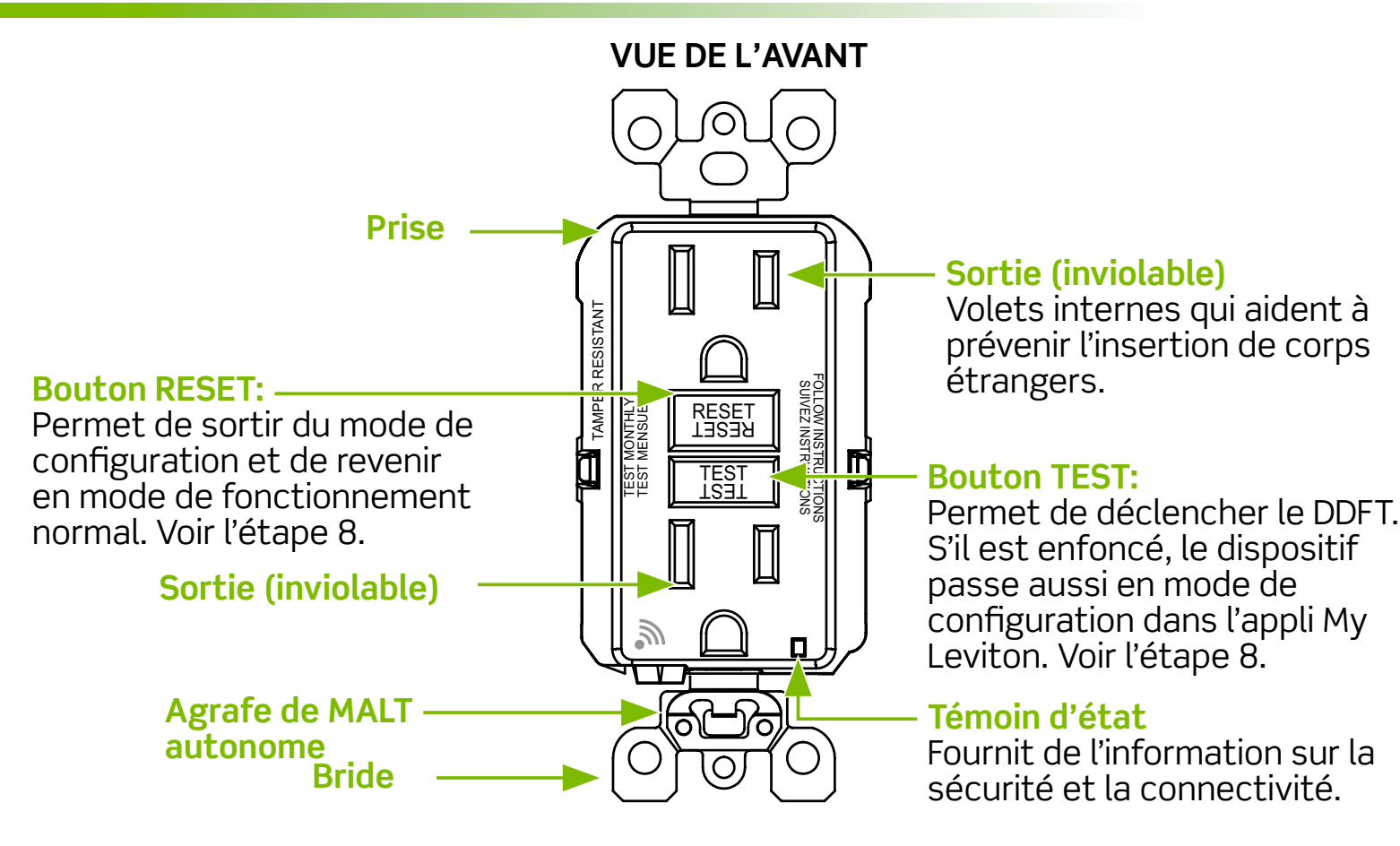

### **VUE DE L'ARRIÈRE**

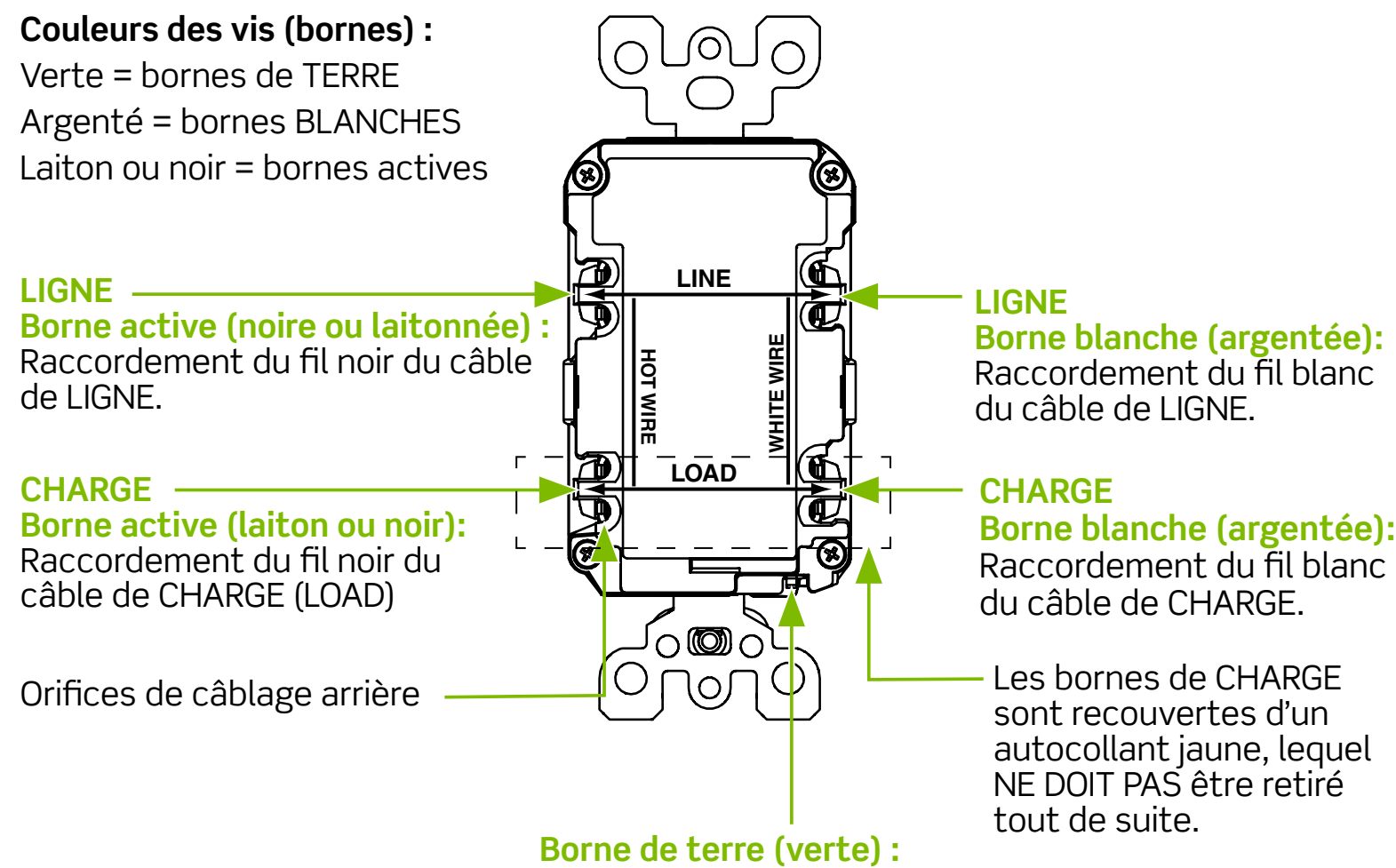

**Borne de terre (verte) :** Raccordement du fil vert ou dénudé.

### 3. Les prises à DDFT peuvent-elles être installées par leur acheteur?

L'installation des prises à DDFT peut s'avérer plus complexe que celle des prises conventionnelles.

Pour l'effectuer, on doit s'assurer :

- de comprendre les principes et techniques de câblage de base;
- de pouvoir interpréter les divers schémas;
- d'avoir de l'expérience en matière de câblage de circuit;
- de prendre les quelques minutes requises pour une mise à l'essai afin de vérifier si le câblage a été correctement effectué.

Un câble est constitué de 2 ou de 3 fils.

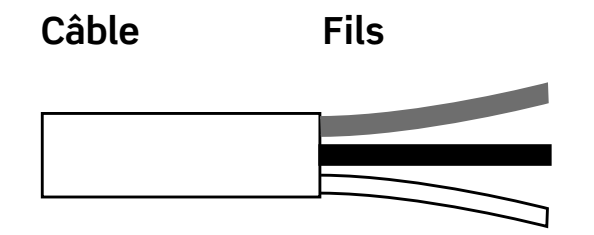

#### Câble de ligne :

Ce câble transporte le courant du panneau de branchement (fusibles ou disjoncteurs) au DDFT. Si un seul câble entre dans la boîte murale, il s'agit de celui de LIGNE, dont les fils ne peuvent être raccordés qu'aux bornes de LIGNE du dispositif.

#### Câble de charge:

Ce câble transporte le courant du DDFT à une autre prise du circuit; ses fils ne peuvent être raccordés qu'aux bornes de CHARGE du dispositif. Les bornes de CHARGE sont recouvertes d'un autocollant jaune, lequel **NE DOIT PAS** être retiré tout de suite.

# 5. Coupure du courant

Enficher un appareil électrique, comme une lampe ou un récepteur radio, dans une des sorties de la prise concernée. Mettre l'appareil sous tension. Au panneau de branchement, trouver le fusible ou le disjoncteur qui protège la prise en question; retirer ce fusible ou désarmer ce disjoncteur. L'appareil électrique doit s'éteindre.

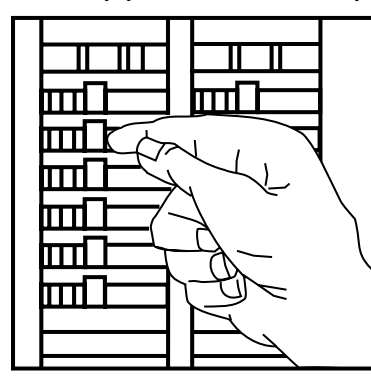

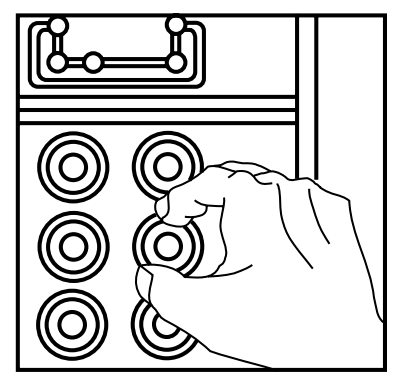

Une fois cette vérification faite, enficher le même appareil dans l'autre sortie afin de s'assurer que l'alimentation y est aussi coupée. Dans le cas contraire, on doit abandonner les travaux et faire appel à un électricien.

#### Important:

ON NE DOIT PAS installer la prise à DDFT dans une boîte murale contenant (a) plus de quatre fils (sans compter les fils de terre) ou (b) des câbles à plus de deux fils (sans compter le fil de terre). Dans les cas (a) ou (b), il faut faire appel à un électricien qualifié.

Si on remplace une prise existante, la sortir de la boîte murale sans toutefois en défaire les raccords.

- Si un seul câble (à deux ou trois fils) est présent, il s'agit de celui de LIGNE; la prise est à l'emplacement C (schéma ci-dessous). En défaire les raccords et passer à l'étape 7A
- Si deux câbles (à quatre ou six fils) sont présents, la prise est à l'emplacement A ou B (schéma ci-dessous). Procéder aux étapes (a) à (e) ci-contre.

### Procédure à suivre en présence de deux câbles (à quatre ou six fils) :

- (a) Défaire les raccords entre le fil blanc et le fil noir d'un des câbles et la prise existante, et protéger chacun des fils au moyen d'un capuchon distinct. S'assurer qu'ils proviennent bien du même câble.
- (b) Réinsérer la prise dans la boîte murale, fixer la plaque murale et rétablir le courant au panneau de branchement.
- (c) Vérifier si le courant alimente la prise; le cas échéant, les fils protégés sont ceux de CHARGE et, dans le cas contraire, ce sont ceux de LIGNE.
- (d) Couper le courant au panneau de branchement, marquer les fils de LIGNE et de CHARGE, puis retirer l'ancienne prise.

(e) Passer à l'étape 7B.

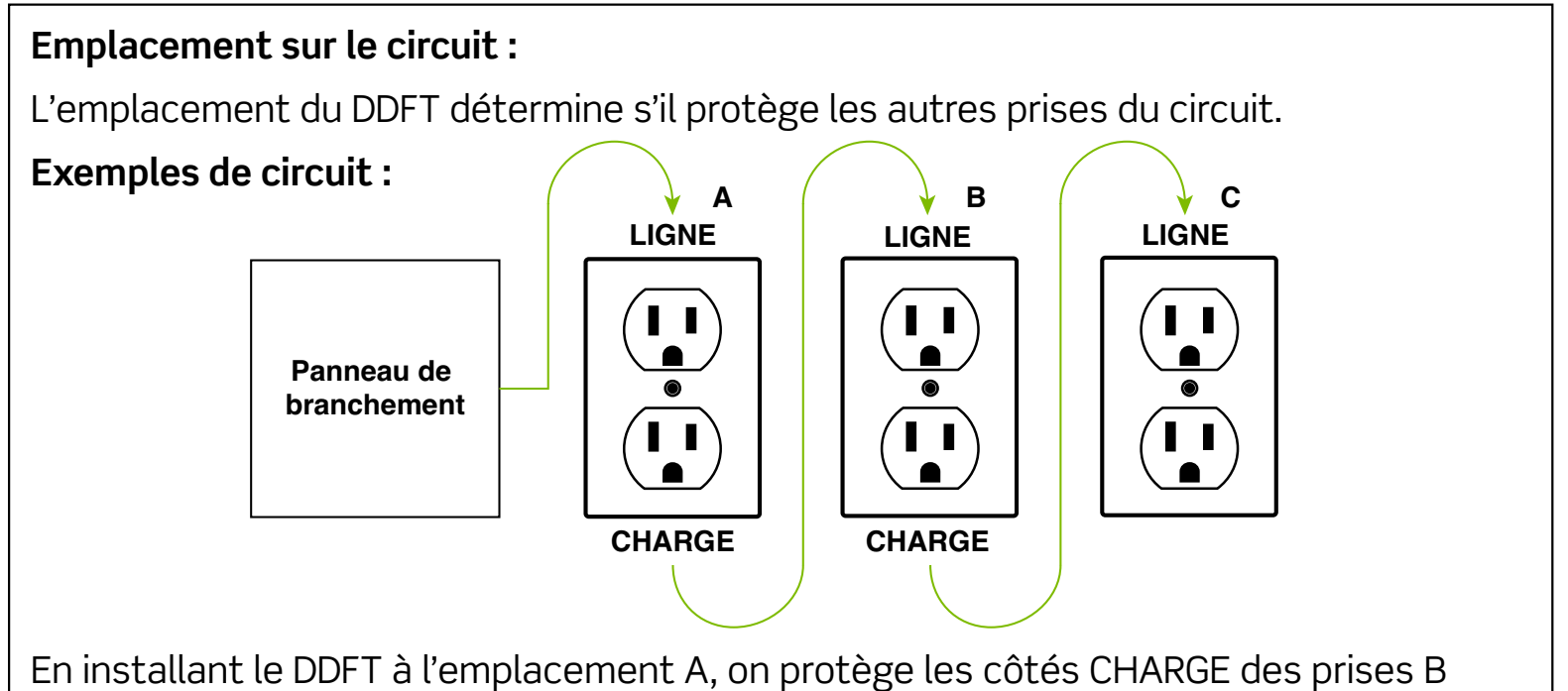

En installant le DDFT à l'emplacement A, on protège les côtés CHARGE des prises B et C. Si le DDFT est installé à l'emplacement C, il n'assurera aucune protection aux prises A et B. Il est important de noter que les prises A, B et C peuvent se trouver dans différentes pièces.

### Raccordement des fils (choisir la procédure A ou B) seulement après avoir lu complètement les étapes 1 à 6 ci-dessus.

# A: Présence d'un seul câble (deux ou trois fils) dans la boîte murale. Le fil de LIGNE

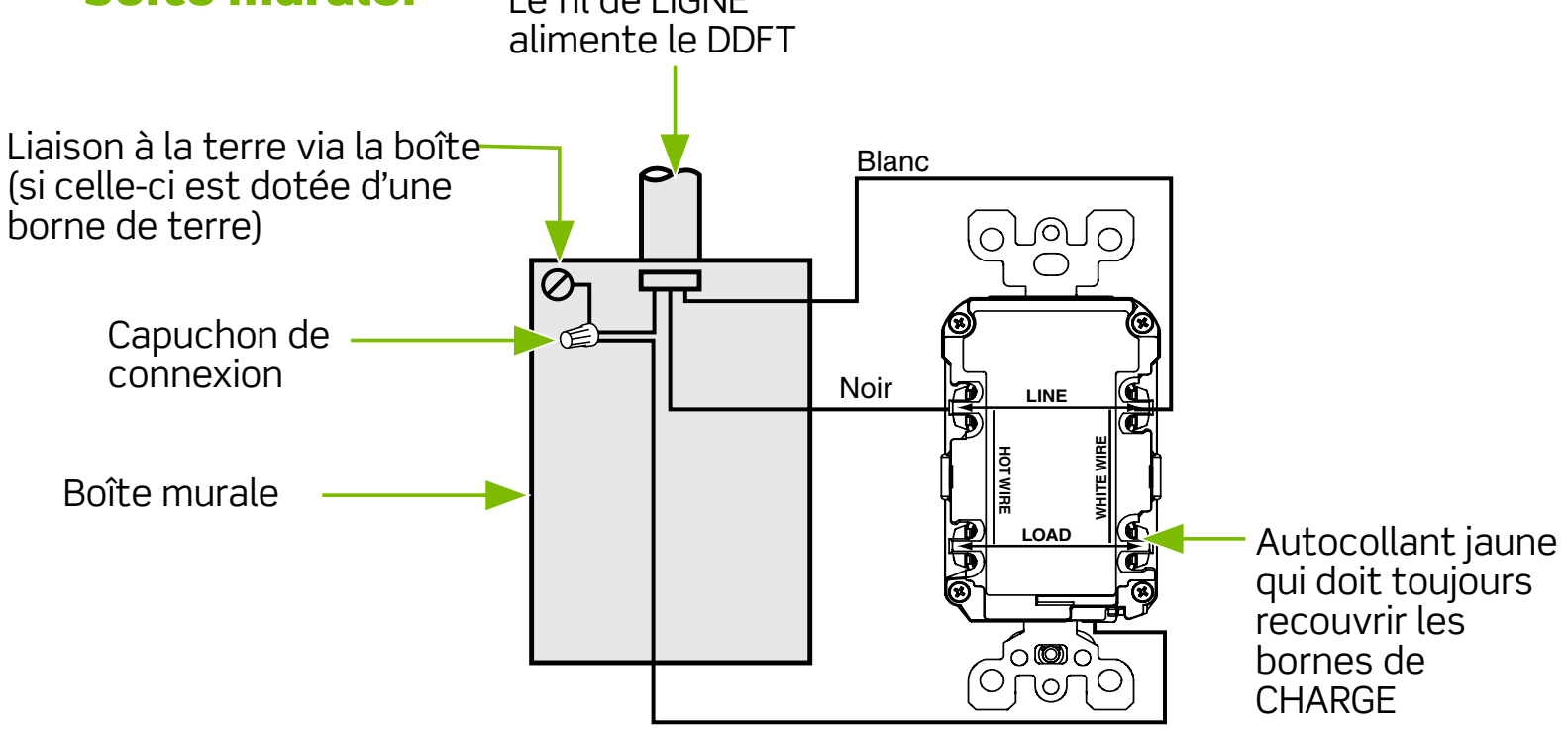

#### Raccordement des fils : Câblage latéral :

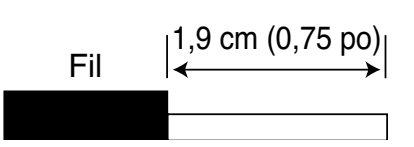

**Câblage latéral -** Enrouler le fil sur la vis de deux tiers de tour vers la droite. Serrer les vis sur les fils en appliquant un couple de 14 à 18 po-lb (1,6 à 2,0 N.m).

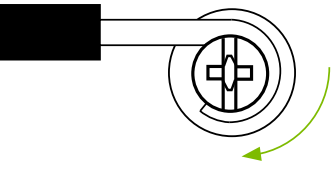

Les couples de serrage peuvent aussi être trouvés sur Leviton.com/torquevalue.

### Câblage arrière :

Câblage arrière -

les fils dénudés et

sur les conducteurs SEULEMENT. Serrer les vis en appliquant un

couple de 14 à 18 po-lb

serrer les pinces

(1,6 à 2,0 N-m).

Insérer complètement

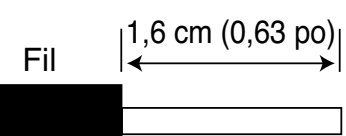

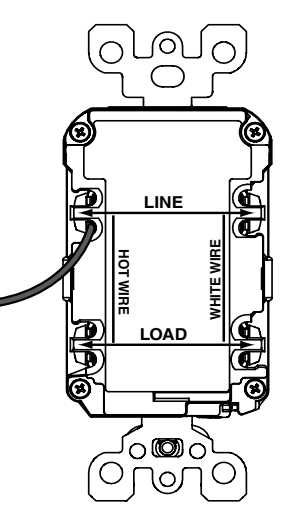

Les couples de serrage peuvent aussi être trouvés sur Leviton.com/torquevalue.

#### Raccorder les fils du câble de LIGNE aux bornes de LIGNE :

- Relier le fil blanc à la borne NEUTRE (argentée).
- Relier le fil noir à la borne ACTIVE (laiton ou noire).

### Raccorder le fil de terre (le cas échéant) :

- Dans le cas d'une boîte sans borne de terre (non illustrée), raccorder directement le fil DÉNUDÉ (ou VERT) du câble de LIGNE à la borne de terre de la prise à DDFT.
- Dans le cas d'une boîte avec borne de terre (schéma ci-dessus), raccorder un fil en cuivre dénudé (ou VERT) de calibre 12 ou 14 AWG et d'une longueur d'environ 6 po (15 cm) à la borne de terre du DDFT. Raccorder également un fil semblable à la borne de terre de la boîte. Utilisant un capuchon de connexion, relier les extrémités de ces deux fils au fil de terre dénudé (ou VERT) du câble de LIGNE. Si ces raccords ont déjà été effectués, en vérifier la conformité.

### Fin de l'installation :

- Replier les fils dans la boîte, en s'assurant que le fil de terre n'entre pas en contact avec les bornes NEUTRE ou ACTIVE. Visser la prise sur la boîte et fixer la plaque murale.
- Passer à l'étape 8.

### B: Présence de deux câbles (quatre ou six fils) dans la boîte murale

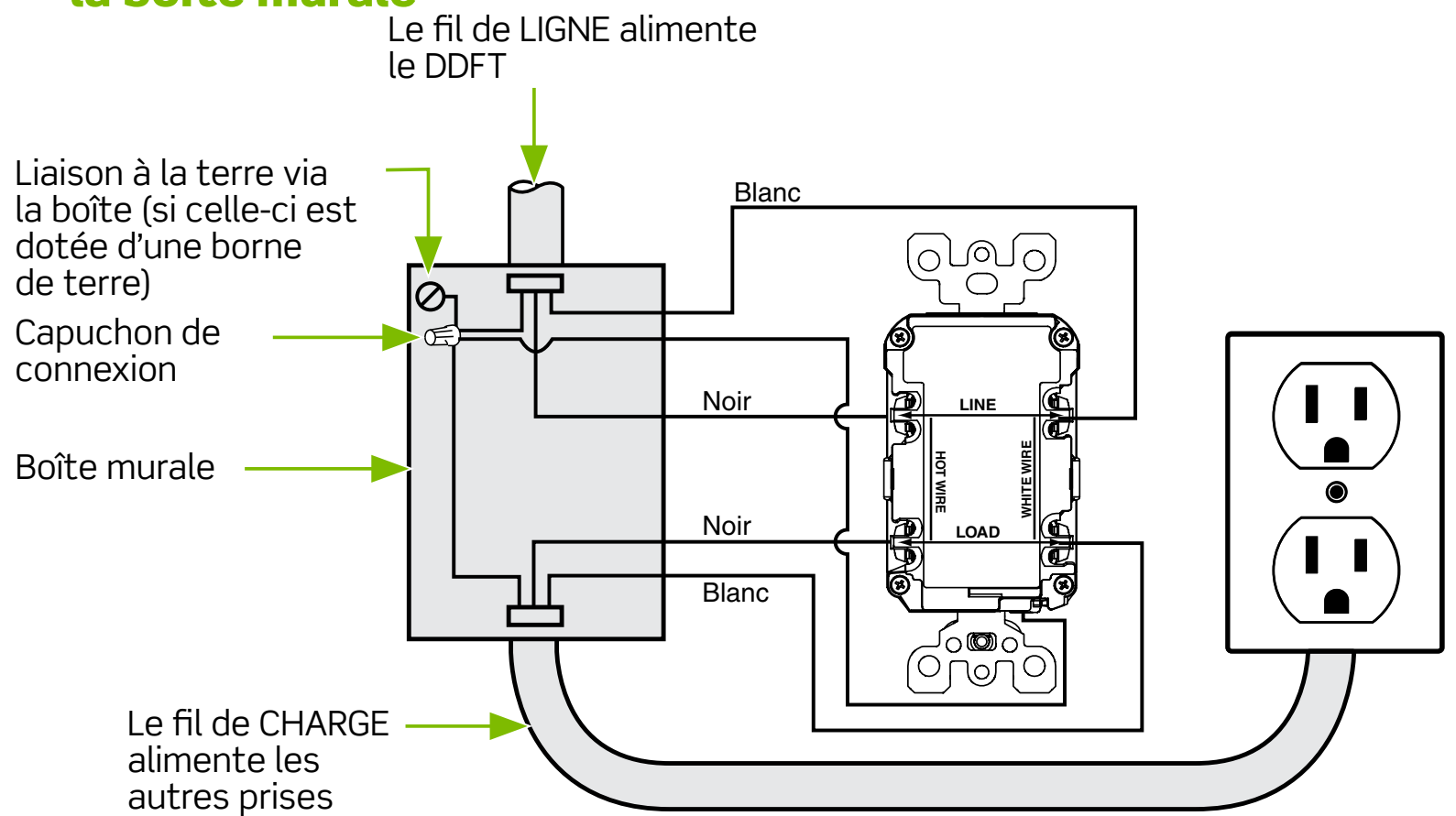

Raccordement des fils : Câblage latéral:

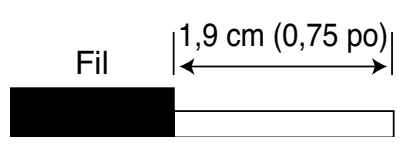

**Câblage latéral -** nrouler le fil sur la vis de deux tiers de tour vers la droite. Serrer les vis sur les fils en appliquant un couple de 14 à 18 po-lb (1,6 à 2,0 N.m).

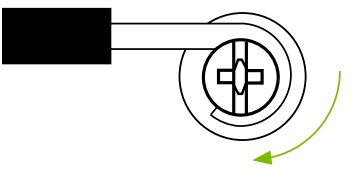

Les couples de serrage peuvent aussi être trouvés sur Leviton.com/torquevalue.

### Câblage arrière :

Câblage arrière -

les fils dénudés et

sur les conducteurs SEULEMENT. Serrer les vis en appliquant un

couple de 14 à 18 po-lb

serrer les pinces

(1,6 à 2,0 N-m).

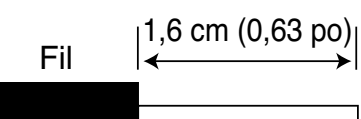

Insérer complètement

# 

Les couples de serrage peuvent aussi être trouvés sur Leviton.com/torquevalue.

### Raccorder les fils du câble de LIGNE aux bornes de LIGNE :

- Relier le fil blanc à la borne NEUTRE (argentée)
- Relier le fil noir à la borne ACTIVE (laiton ou noire)

### Raccorder les fils du câble de CHARGE aux bornes de CHARGE:

- Retirer l'autocollant JAUNE de manière à dévoiler les bornes de CHARGE.
- Relier le fil blanc à la borne NEUTRE (argentée)
- Relier le fil noir à la borne ACTIVE (laiton ou noire).

### Raccorder le fil de terre (le cas échéant):

 Raccorder un fil en cuivre dénudé (ou VERT) de calibre 12 ou 14 AWG et d'une longueur d'environ 15 cm à la borne de terre du DDFT. Si la boîte est dotée d'une borne de terre, raccorder également un fil semblable à cette dernière. Utilisant un capuchon de connexion, relier les extrémités de ce fil (ou de ces deux fils) au fil de terre dénudé (ou VERT) du câble de LIGNE ou de CHARGE. Si ces raccords ont déjà été effectués, en vérifier la conformité.

### Fin de l'installation :

- Replier les fils dans la boîte, en s'assurant que le fil de terre n'entre pas en contact avec les bornes NEUTRE ou ACTIVE. Visser la prise sur la boîte et fixer la plaque murale.
- Passer à l'étape 8.

### 8. Vérification du fonctionnement

#### Pourquoi procéder à cet essai?

- Si le DDFT est mal raccordé, il pourrait ne pas assurer de protection contre les blessures ou pertes de vie causées par une fuite à la terre (décharge électrique).
- Si on inverse les raccords de LIGNE et de CHARGE, la prise à DDFT ne se réarmera pas et n'alimentera ni ses sorties ni les autres prises du circuit.

#### **Procedure:**

- (a) Le DDFT a été livré en état déclenché; on ne peut le réarmer tant que le dispositif n'a pas été correctement raccordé et alimenté. Si la prise à DDFT doit être déplacée, veiller à la remettre dans cette configuration en appuyant sur le bouton TEST avant de la déplacer. Brancher un appareil, comme une lampe ou une radio, dans une des sorties. L'appareil toujours branché, rétablir le courant au panneau de branchement. Vérifier que le DDFT est déclenché en appuyant sur le bouton TEST. Le témoin d'état devrait clignoter en VERT pour indiquer que le dispositif est en mode de configuration, et le bouton RESET devrait être ressorti.
- (b) Enfoncer complètement le bouton RESET. Si l'appareil se met sous tension et le témoin s'allume en VERT, le dispositif a été correctement installé. Si l'appareil branché est éteint et le DDFT refuse de se réarmer, passer à la section de diagnostic des anomalies (les raccords de ligne et de charge devraient être inversés).
- (c) Si on a procédé à l'installation décrite à l'étape 7B, enficher l'appareil électrique dans les prises avoisinantes de manière à déterminer lesquelles ont elles aussi été privées de courant lorsqu'on a appuyé sur le bouton TEST. Mettre un autocollant de protection par DDFT sur chacune de ces prises, puis appuyer sur le bouton RESET pour réarmer le dispositif. NE PAS enficher d'équipement de survie dans les prises dont l'alimentation a été coupée.
- (d) Appuyer sur le bouton TEST (puis sur le bouton RESET) chaque mois pour vérifier le fonctionnement du DDFT. Il faut le remplacer s'il ne se réarme pas.
- (e) Par défaut, la fonction d'alerte sonore en cas de déclenchement de la prise à DDFT intelligente est activée. On peut la désactiver et la réactiver dans la section Device Settings de l'appli My Leviton. Si le DDFT a été déclenché par une fuite et ne peut être réarmé, on peut faire cesser l'alerte sonore dans l'appli ou en enfonçant le bouton RESET pendant trois secondes. Une fois l'alerte arrêtée, il faut communiquer avec le service à la clientèle de Leviton ou faire appel à un électricien.

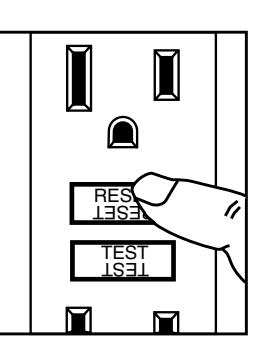

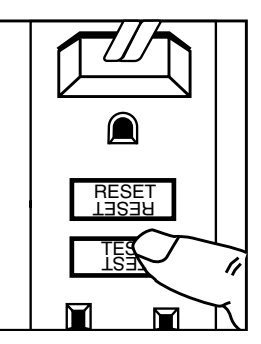

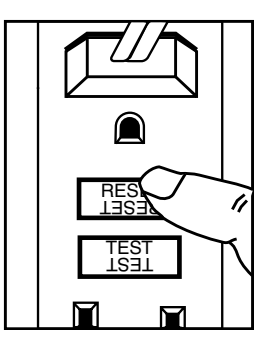

#### **DIAGNOSTIC DES ANOMALIES**

Couper le courant et s'assurer de la conformité des raccords par rapport au schéma de câblage approprié (étape 7A ou 7B). S'assurer qu'aucun fil n'est libre ou mal raccordé. Il est également possible qu'on ait interverti les raccords de LIGNE et de CHARGE. Si le témoin d'état est éteint et le dispositif ne peut être réarmé, l'alimentation pourrait être coupée. Si on refait des raccords, il faut reprendre du début la procédure de mise à l'essai décrite plus haut.

### MÉCANISME D'AUTOVÉRIFICATION

 Les prises à DDFT à mécanisme d'autovérification sont dotées des mêmes caractéristiques que les autres, sauf qu'elles mettent périodiquement à l'essai leurs circuits électroniques. Le témoin d'état reste allumé en VERT quand le DDFT est alimenté du côté ligne et fonctionne correctement.

 Résultats de l'autovérification : si le témoin d'état s'allume ou clignote en ROUGE, il pourrait y avoir un problème. Appuyer sur le bouton TEST pour déclencher le DDFT. S'il ne se réarme pas, il faut le remplacer.

**REMARQUE :** le témoin pourrait clignoter en ROUGE lors de la mise en marche ou du réarmement.

| No de cat.                                                                                        | Description                                                                                 |  |
|---------------------------------------------------------------------------------------------------|---------------------------------------------------------------------------------------------|--|
| D2GF1                                                                                             | Prise à DDFT intelligente à sorties inviolables, certification Wi-Fi,<br>15 A, 125 V, 60 Hz |  |
| D2GF2 Prise à DDFT intelligente à sorties inviolables, certification Wi-Fi,<br>20 A, 125 V, 60 Hz |                                                                                             |  |
| Tous les dispositifs ont une intensité nominale de 20 A en continu.                               |                                                                                             |  |

**REMARQUE :** s'il y a un autre DDFT sur le circuit où le dispositif intelligent est installé, ce dernier pourrait ne pas pouvoir envoyer d'alertes en cas de déclenchements, puisque le courant pourrait avoir été coupé par ce premier.

Pour obtenir de l'aide supplémentaire, se rendre sur my.leviton.com ou communiquer avec l'équipe de soutien technique (voir la section **Nous sommes là pour vous aider**).

# Configuration des fonctions intelligentes du DDFT

#### Les prises à DDFT intelligentes **a**.

Les prises à DDFT intelligentes de Leviton offrent la tranquillité d'esprit à leurs utilisateurs en leur envoyant des notifications via l'appli My Leviton en cas de déclenchements attribuables à une fuite à la terre. En plus d'indiquer le lieu et le moment de ces déclenchements, l'appli permet de déterminer d'un seul coup d'œil si le DDFT assure la protection voulue ou est en mode d'autovérification.

Ces prises sont idéales sur les plans de la sécurité et de la commodité; elles peuvent par exemple avertir les utilisateurs d'un déclenchement pour protéger le contenu d'un réfrigérateur.

Elles peuvent aussi émettre des alertes sonores si on active cette fonction dans l'appli My Leviton.

En les combinant à d'autres dispositifs pouvant être liés à l'appli, on peut créer selon ses besoins une solution intelligente pour toute la maison.

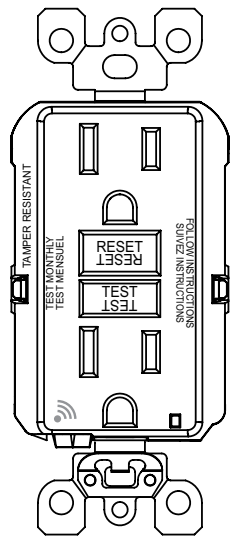

#### Si vous avez besoin d'aide b.

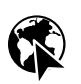

EN LIGNE www.leviton.com/support

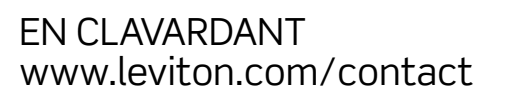

🔀 PAR COURRIEL dssupport@leviton.com

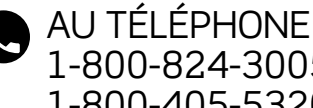

1-800-824-3005 (USA) 1-800-405-5320 (Canada)

### c. Compatibilités

| RÉSEAU           |                                     |
|------------------|-------------------------------------|
| Wi-Fi            | 802,11 b/g/n à 2,4 GHz seulement    |
| Sécurité         | Protocole WPA, WPA2, WPA3 ou ouvert |
| Bluetooth        | v5.0                                |
| Appli My Leviton | Pour les appareils iOS et Android   |

# d. Obtenir l'appli

Pour télécharger l'appli, rendez-vous sur my.leviton.com et cliquez sur le lien voulu, ou lisez le code QR ci-dessous au moyen de votre appareil mobile.

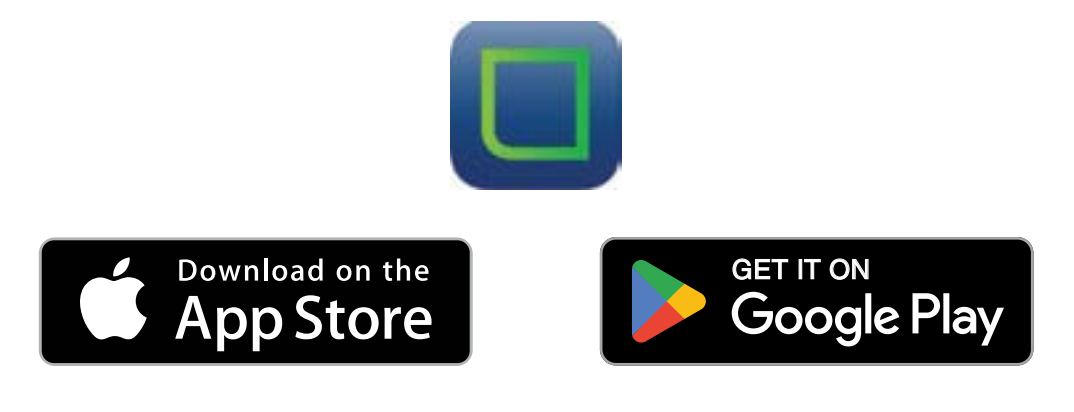

# e. Mode de configuration

- **1.** Enfoncez le bouton TEST.
- L'alimentation sera coupée par le dispositif. Le témoin d'état clignotera rapidement en VERT, et une brève alerte sonore sera émise (si cette fonction a été activée). Le dispositif est alors en mode de configuration et peut être trouvé par l'appli My Leviton via Bluetooth.
- **3.** Appuyez sur le bouton RESET pour sortir du mode de configuration.

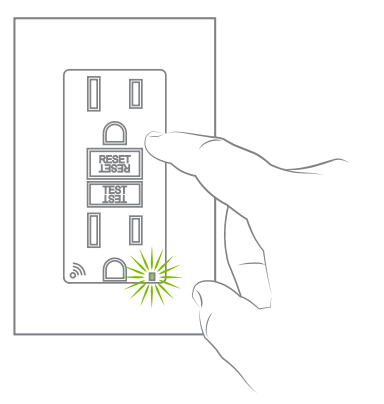

# f. Intégration dans l'appli My Leviton

- Mettez le dispositif en mode de configuration (le témoin d'état devrait clignoter en vert). Dans le cas contraire, reportez-vous à la section <u>Mode de configuration</u>.
- 2. Lancez l'appli My Leviton.
- 3. Connectez-vous ou sélectionnez « Sign Up » pour ouvrir un compte.
- 4. Suivez les directives à l'écran.
- 5. Une fois la connexion réussie, appuyez sur le « + » vert au milieu du menu inférieur et sélectionnez « Add Device ».
- 6. Suivez les directives pour intégrer le dispositif et le connecter à votre réseau Wi-Fi résidentiel.

**REMARQUE :** pour recevoir des notifications, il faut aller dans les réglages du dispositif et activer cette fonction dans l'appli My Leviton. Il faut aussi aller dans le menu de l'appli et choisir Notification Settings pour s'assurer que les options E-Mail ou Push Notifications sont activées.

# g. Paramétrage dans l'appli My Leviton

Une fois la prise à DDFT intelligente intégrée à l'appli My Leviton, on peut paramétrer les éléments suivants:

- Le nom du dispositif et la pièce où il est installé.
- L'affichage de l'état de la protection du DDFT.
- Les notifications en cas de déclenchements attribuables à une fuite à la terre.
- Les alertes sonores.

**REMARQUE :** par défaut, la fonction d'alertes sonores est activée.

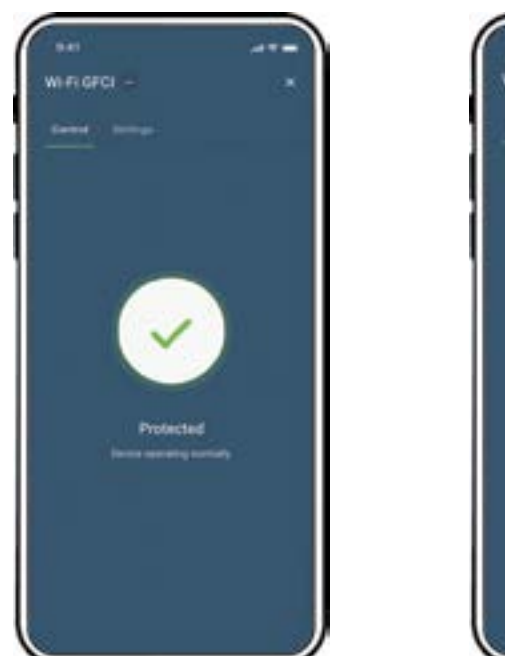

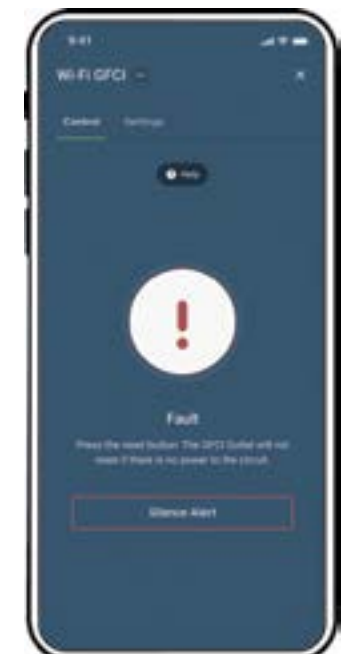

### h. Indications du témoin d'état

| Position Des<br>Boutons  | Comportement<br>Du Témoin                 | État Des<br>Charges | Situation                                                                                                    |
|--------------------------|-------------------------------------------|---------------------|----------------------------------------------------------------------------------------------------|
| Bouton RESET<br>ressorti | Éteint                                    | Hors<br>tension     | Le DDFT a été déclenché; appuyer sur le<br>bouton RESET. (Le DDFT ne se réarmera pas si<br>le circuit n'est pas alimenté.)                                                       |
| Bouton RESET<br>enfoncé  | Allumé en VERT                            | Sous<br>tension     | Le DDFT fonctionne normalement, est bien raccordé et sa protection est active.                                                                                                   |
| Bouton RESET<br>ressorti | Allumé ou<br>clignotant en<br>ROUGE       | Hors<br>tension     | Le DDFT ne fonctionne pas; appuyer sur le<br>bouton RESET. Si le témoin reste ROUGE<br>ou si le DDFT ne se réarme pas, il faut le<br>remplacer.                                  |
| Bouton RESET<br>ressorti | Allumé en VERT                            | Hors<br>tension     | Appuyer sur le bouton TEST pour déclencher<br>le DDFT; appuyer ensuite sur le bouton<br>RESET. Si le témoin reste ROUGE ou si le<br>DDFT ne se réarme pas, il faut le remplacer. |
| Bouton RESET<br>enfoncé  | Allumé ou<br>clignotant en<br>ROUGE       | Sous<br>tension     | Press TEST to trip GFCI - Press RESET to see<br>if issue is cleared. If Red indication continues<br>or GFCI will not reset,<br>replace GFCI.                                     |
| Bouton TEST<br>enfoncé   | Clignotant en<br>VERT                     | Hors<br>tension     | Le bouton TEST a été enfoncé (mode de configuration).                                                                                                    |
| Bouton RESET<br>enfoncé  | Clignotant<br>lentement en<br>VERT/AMBRE  | Sous<br>tension     | Le dispositif fonctionne normalement (la<br>protection est active), mais n'est plus en<br>contact avec le réseau Wi-Fi et cherche à se<br>reconnecter.                           |
| Bouton RESET<br>enfoncé  | Clignotant<br>rapidement en<br>VERT/AMBRE | Sous<br>tension     | La fonction d'identification de dispositifs a<br>été activée dans l'appli My Leviton.                                                                                            |

On peut se rendre sur www.leviton.com/support pour obtenir de l'aide diagnostique supplémentaire.

# i. Diagnostics

- 1. Enfoncez le bouton TEST pour mettre le dispositif en mode de configuration. Continuez dès que le témoin d'état se met à clignoter en VERT.
- 2. Dans l'appli My Leviton, naviguez jusqu'à Device Settings et sélectionnez Device Health. Choisissez Diagnostic Feedback pour obtenir de l'information sur la connectivité du dispositif. Vous pouvez aussi naviguer jusqu'à Device Utility et choisir GFCI Outlet.

### j. Rétablissement des valeurs par défaut

- 1. Enfoncez le bouton TEST pour mettre le dispositif en mode de configuration. Continuez dès que le témoin d'état se met à clignoter en VERT.
- 2. Dans l'appli My Leviton, naviguez jusqu'à Device Settings et sélectionnez Device Health. Choisissez Factory Reset pour vous connecter à votre dispositif et en rétablir les valeurs par défaut. Si le dispositif n'est pas associé à My Leviton, naviguez jusqu'à Device Utility et sélectionnez GFCI Outlet pour vous y connecter et démarrer la procédure de réinitialisation.
- **3.** Durant la réinitialisation, le dispositif clignotera rapidement en ROUGE/AMBRE. Une fois la procédure terminée, il restera en mode de configuration (le bouton TEST sera encore enfoncé).

# k. Que faire si...

#### Le dispositif ne se connecte pas au réseau Wi-Fi :

- Si le dispositif est lié à l'appli My Leviton, sélectionnez-le, puis choisissez l'option Device Settings. Dans cet écran, sélectionnez Reconfigure Wireless.
- Suivez les directives pour reconfigurer votre dispositif et refaire les réglages Wi-Fi.
- Si le dispositif n'est pas lié à l'appli My Leviton, reportez-vous à <u>Mode de configuration</u> pour savoir comment le mettre en mode de configuration. Suivez les directives pour intégrer le dispositif et le connecter à votre réseau Wi-Fi résidentiel.

#### Comment nettoyer le dispositif?

- Pour éviter d'endommager les produits décrits aux présentes, il ne faut PAS se servir de désinfectants atomisés en pulvérisateur, en vaporisateur ou autre.
- NE PAS vaporiser de liquide sur ces produits.
- Utilisez un chiffon humide avec du savon doux pour le nettoyage.

Pour consulter les modalités des garanties de 2 ans offertes par Leviton sur ses produits, rendez-vous sur www.leviton.com, ou composer le 1-800-824-3005 pour en obtenir une version imprimée.

#### **CANADA SEULEMENT**

Pour obtenir des renseignements sur les garanties ou les retours de produits, les résidents canadiens peuvent écrire à la Manufacture Leviton du Canada S.R.I., a/s du service de l'Assurance qualité, 165, boul. Hymus, Pointe-Claire (Québec), Canada, H9R 1E9, ou encore composer le 1 800 405-5320.

#### DÉCLARATION DE CONFORMITÉ AUX EXIGENCES DE LA FCC

Les produits décrits aux présentes sont conformes aux exigences de la partie 15 des règlements de la FCC. Ils peuvent être utilisés à condition qu'ils (1) ne causent aucun brouillage préjudiciable et (2) ne soient pas affectés par les interférences reçues d'autres dispositifs susceptibles notamment d'en perturber le fonctionnement. Toute modification apportée sans l'autorisation expresse de Leviton pourrait avoir pour effet d'annuler les droits d'utilisation des produits décrits aux présentes. Les produits décrits aux présentes ont fait l'objet de tests et ont été jugés conformes aux normes en matière de dispositifs numériques de classe B, en vertu de la partie 15 des règlements de la FCC. Ces normes ont été élaborées dans le but d'assurer une protection raisonnable contre le brouillage préjudiciable quand l'équipement est utilisé en milieu résidentiel. Les produits génèrent, utilisent et peuvent irradier de l'énergie haute fréquence; s'ils ne sont pas installés et utilisés conformément aux directives, ils peuvent engendrer des perturbations susceptibles de brouiller les radiocommunications. Il est cependant impossible de garantir l'absence de telles perturbations dans une installation donnée. Si les produits sont une source de parasites au niveau des récepteurs radio ou des téléviseurs, ce qu'on peut déterminer en les mettant sous et hors tension, on recommande à l'utilisateur de rectifier la situation en adoptant une ou plusieurs des mesures suivantes :

- réorienter ou déplacer l'antenne réceptrice;
- augmenter la distance entre les produits et les récepteurs;
- brancher les produits dans une prise sur un circuit autre que celui où sont branchés les récepteurs;
- consulter le détaillant ou un technicien expérimenté en matière de radios ou de téléviseurs.

#### MISE EN GARDE DE LA FCC

Toute modification apportée sans l'autorisation expresse de Leviton Manufacturing Co., Inc., pourrait avoir pour effet d'annuler les droits d'utilisation des produits décrits aux présentes.

#### DÉCLARATION DE CONFORMITÉ DU FABRICANT AUX EXIGENCES DE LA FCC

Les modèles D2GF1 et D2GF2 (prises à DDFT intelligentes) sont fabriqués par Leviton Manufacturing Co. Inc., 201 N Service Road, Melville, NY 11747

(www.leviton.com).

Ils sont conformes aux exigences de la partie 15 des règlements de la FCC. Ils peuvent être utilisés à condition qu'ils (1) ne causent aucun brouillage préjudiciable et (2) ne soient pas affectés par les interférences reçues d'autres dispositifs susceptibles notamment d'en perturber le fonctionnement.

#### ÉNONCÉ D'INDUSTRIE CANADA

Les produits décrits aux présentes sont conformes aux CNR d'industrie Canada applicables aux appareils radio exempts de licence. Ils peuvent être utilisés à condition qu'ils (1) ne causent aucun brouillage préjudiciable et (2) ne soient pas affectés par les interférences reçues d'autres dispositifs susceptibles notamment d'en perturber le fonctionnement.

#### **VOISINAGE ET EXPOSITION AUX RADIOFRÉQUENCES**

Afin de se conformer aux exigences du bulletin OET 65 de la FCC et de respecter les seuils d'exposition aux radiofréquences prescrits par l'ISDE pour le grand public (environnements non contrôlés), les produits décrits aux présentes doivent être installés et utilisés à une distance minimale de 7,9 po (20 cm) de toute personne. Ils ne doivent être ni installés ni utilisés près d'autres antennes ou transmetteursr.

#### DÉCLARATION DE BREVET

Les brevets associés aux produits décrits aux présentes, le cas échéant, se trouvent à l'adresse leviton.com/patents.

#### RENSEIGNEMENTS RELATIFS AUX DROITS ET AUX MARQUES

Google et Google Play sont des marques de commerce de Google LLC. AppleMD est une marque de commerce d'Apple Inc., déposée aux États-Unis et dans d'autres pays. Matter, IFTTT et le logo Wi-Fi CERTIFIED sont des marques de commerce de leurs propriétaires respectifs, utilisées par Leviton en vertu d'une licence. L'utilisation ici d'autres marques de commerce ou de service, d'appellations commerciales ou encore de noms de produits d'entreprises tierces n'est qu'à titre informatif; leur intégration aux présentes ne saurait être interprétée comme un témoignage d'affiliation, de parrainage ou d'appui envers leurs propriétaires respectifs. Aucune partie du présent document ne peut être reproduite, transmise ou transcrite sans une autorisation expresse écrite par Leviton Manufacturing Co., Inc.

Leviton Manufacturing Co., Inc. 201 North Service Road, Melville, NY 11747 © Leviton Manufacturing Co., Inc., 2025. Tous droits réservés. Caractéristiques sous réserve de modifications sans préavis.

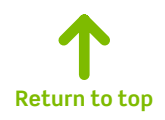

DI-000-D2GFX-22A-M-X3

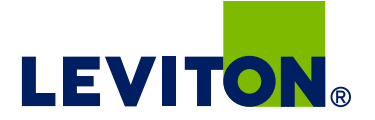

# Instrucciones de Instalación

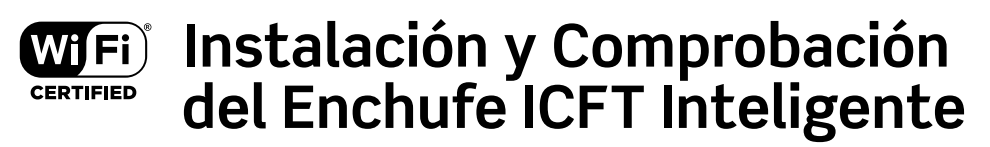

LEA ESTAS INSTRUCCIONES ANTES DE INICIAR.

Evite errores de cableado en el IFCT. Dé clic en este enlace para ayuda con el cableado.

Para consultar la Guía de Inicio, haga clic en este enlace.

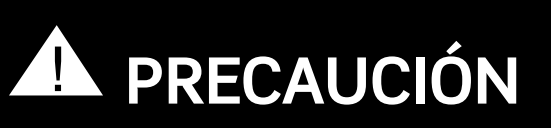

- Para evitar descarga eléctrica severa o electrocución, desconecte siempre la alimentación en el panel de servicio antes de trabajar con el cableado.
- Utilice este ICFT con cable de cobre o revestido de cobre. No lo utilice con cable de aluminio.
- No instale este receptáculo ICFT en un circuito que alimente equipos de asistencia vital, ya que si el ICFT se dispara, apagará el equipo.
- Este receptáculo ICFT no es resistente a la intemperie (WR) y no debe instalarse en lugares húmedos o mojados.
- Si hay un interruptor de circuito ICFT en el circuito y el enchufe inteligente ICFT se dispara, es posible que el enchufe inteligente ICFT no pueda enviar alertas debido a la pérdida de alimentación en el circuito si el interruptor de circuito ICFT también se dispara.
- Debe instalarse de acuerdo con los códigos eléctricos nacionales y locales.

# 1. ¿Qué es un ICFT?

Un receptáculo ICFT es diferente de los receptáculos convencionales. En caso de producirse una falla a tierra, un ICFT se disparará y detendrá rápidamente el flujo de electricidad para evitar lesiones graves.

### Definición de una falla a tierra:

En lugar de seguir su trayectoria normal y segura, la electricidad atraviesa el cuerpo de una persona para llegar a tierra. Por ejemplo, un aparato defectuoso puede provocar una falla a tierra.

Un receptáculo ICFT NO protege contra sobrecargas de circuitos, cortocircuitos o descargas. Por ejemplo, puede recibir una descarga si toca cables desnudos mientras está de pie sobre una superficie no conductora, como un suelo de madera.

### NOTA:

Los ICFT contienen una función de bloqueo que impedirá el RESTABLECIMIENTO si:

- No se suministra corriente al ICFT.
- El ICFT está mal cableado debido a la inversión de los cables de LÍNEA y CARGA.
- El ICFT no puede superar su prueba interna, lo que indica que puede no ser capaz de proporcionar protección en caso de una falla a tierra.

# 2. Características del ICFT

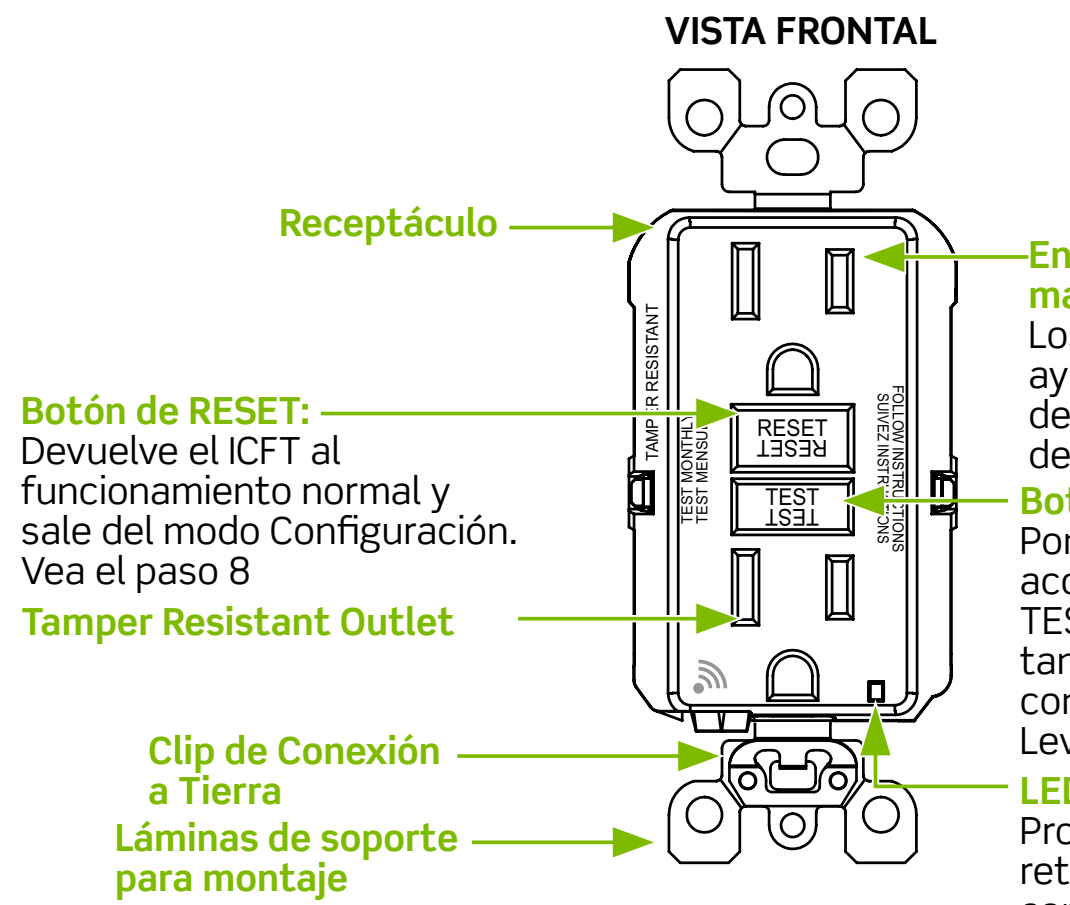

# Enchufe (a prueba de manipulaciones)

Los obturadores incorporados ayudan a prevenir la inserción de objetos extraños no deseados.

#### **Botón de TEST:**

Pone el ICFT en estado accionado. Mientras el botón TEST esté activado, el dispositivo también estará en el modo de configuración de la aplicación My LevitonTM. Vea el paso 8.

#### LED Indicador de estado

Proporciona seguridad y retroalimentación de la conectividad.

#### **VISTA TRASERA**

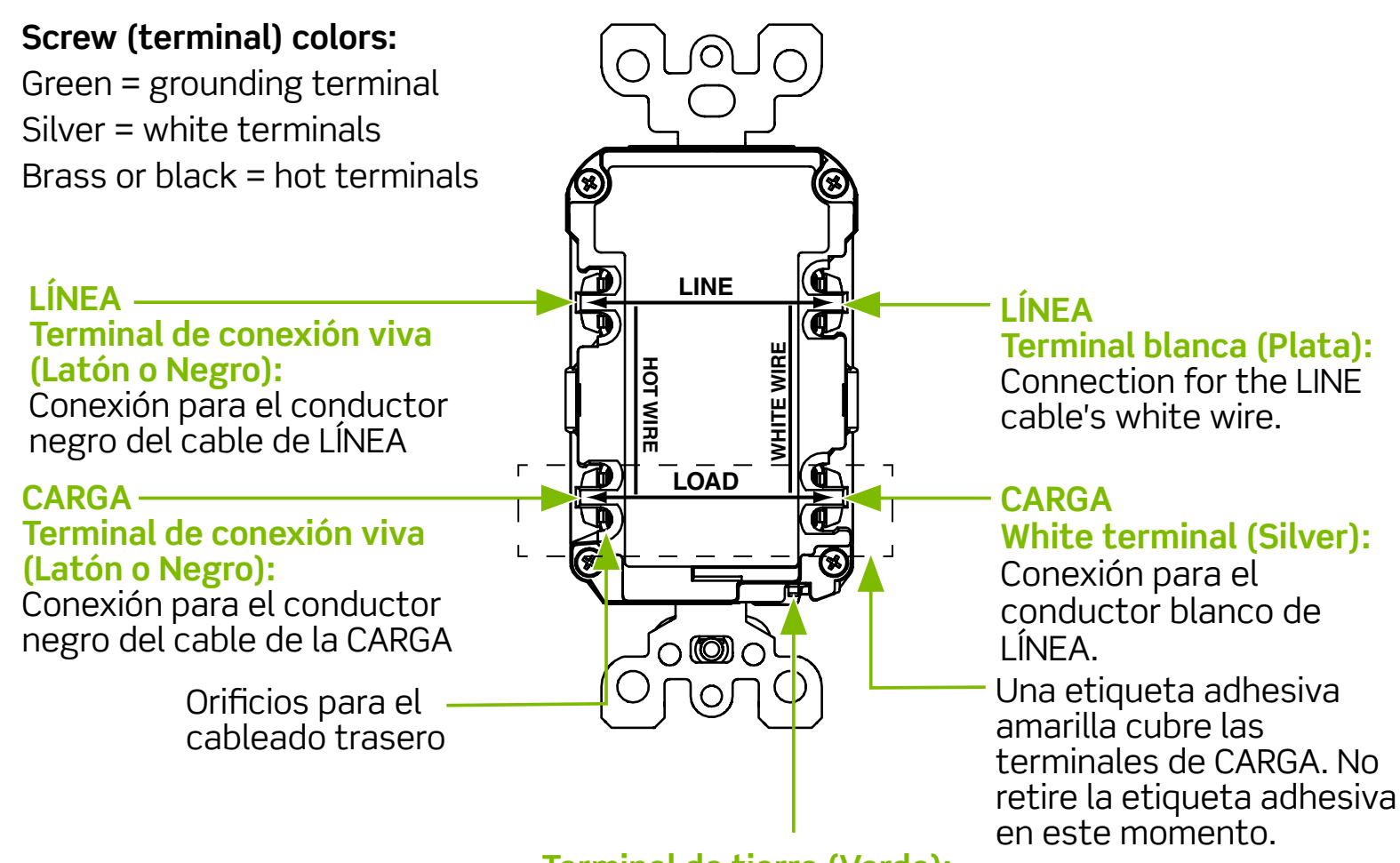

Terminal de tierra (Verde): Conexión para cable desnudo, de cobre o verde.

# 3. ¿Debe instalarlo usted?

La instalación de un receptáculo ICFT puede ser más complicada que la de un receptáculo convencional.

Asegure que usted:

- Comprende los principios y técnicas básicas de cableado.
- Pueda interpretar diagramas de cableado.
- Tener experiencia en cableado de circuitos.
- Esté preparado para dedicar unos minutos a comprobar su trabajo, asegurándose de que ha cableado correctamente el receptáculo ICFT.

# 4. LÍNEA vs. CARGA

Un cable está formado por 2 ó 3 alambres.

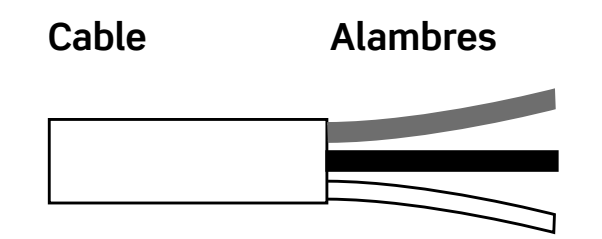

### Cable de LÍNEA:

Suministra energía desde el panel de servicio (panel de interruptores o caja de fusibles) al ICFT. Si sólo hay un cable que entra en la caja eléctrica, es el cable de LÍNEA. Este cable debe conectarse únicamente a las terminales de LÍNEA del ICFT.

#### Cable de CARGA:

Suministra energía desde el ICFT a otro receptáculo del circuito. Este cable debe conectarse únicamente a las terminales de CARGA del ICFT. Las terminales de CARGA están debajo de la etiqueta adhesiva amarilla. NO retire la etiqueta adhesiva en este momento.

# 5. APAGUE la energía

Enchufe un dispositivo eléctrico, como una lámpara o un aparato de radio, en el receptáculo en el que está trabajando. Encienda la lámpara o el aparato de radio. Luego, vaya al panel de servicio. Encuentre el interruptor de circuito o fusible que protege ese receptáculo. Coloque el interruptor automático en la posición APAGADO o remueva el fusible por completo. La lámpara o el aparato de radio deben apagarse.

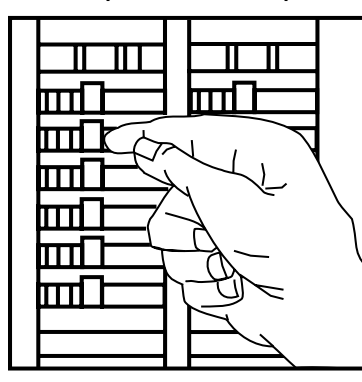

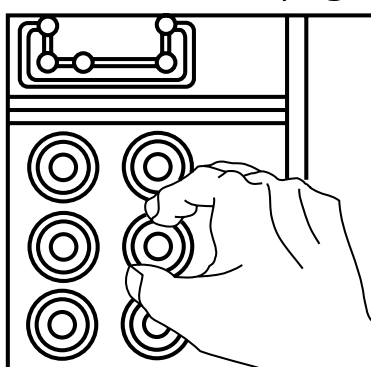

A continuación, enchufe y encienda la lámpara o el aparato de radio en el otro enchufe del receptáculo para asegurarse de que la alimentación está desconectada en ambos enchufes. Si la corriente no está DESCONECTADA, suspenda el trabajo y llame a un electricista para que complete la instalación.

### 6. Identifique los cables/alambres

#### Importante:

NO instale el receptáculo ICFT en una caja eléctrica que contenga (a) más de cuatro (4) conductores (sin incluir los conductores de conexión a tierra); o (b) cables con más de dos (2) conductores (sin incluir el conductor de conexión a tierra). Contacte a un electricista calificado si cualquiera de los puntos (a) o (b) se cumplen.

Si va a sustituir un viejo receptáculo, sáquelo de la caja eléctrica sin desconectar los cables.

- Si ves un cable (2-3 conductores), es el cable LINE. Es probable que el receptáculo esté en la posición C (consulte el diagrama a continuación). Retire el receptáculo y vaya al paso 7A.
- Si ve dos cables (4-6 conductores), es probable que el receptáculo esté en la posición A o B (consulte el diagrama a continuación). Siga los pasos de la a a la e del procedimiento de la derecha.

### Procedimiento: caja con dos (2) cables (4-6 conductores):

- (a) Separe los conductores blanco y vivo del receptáculo y tape cada uno por separado con un conector de cables. Asegúrate de que son del mismo cable.
- (b) Vuelva a instalar el receptáculo en la caja eléctrica, coloque la placa frontal y, a continuación, conecte la alimentación en el panel de servicio.

(c)Determine si llega corriente al receptáculo. Si es así, los cables tapados son los cables de CARGA. Si no es así, los cables tapados son los de LÍNEA.

(d) Desconecte la alimentación en el panel de servicio, etiquete los cables de LÍNEA y CARGA y, a continuación, retire el receptáculo.

(e) Vaya al paso 7B.

### Colocación en el circuito:

El lugar que ocupa el ICFT en el circuito determina si protege otros receptáculos del circuito.

Circuito muestra:

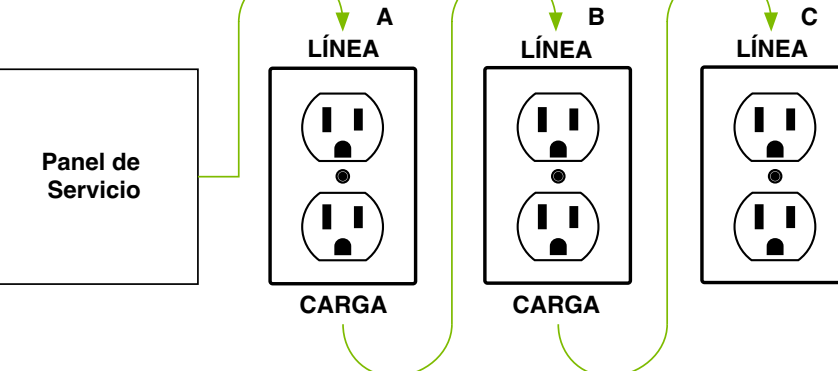

La instalación del ICFT en la posición A también proporcionará protección a los receptáculos B y C del "lado de carga". Por otro lado, colocar el ICFT en la posición C no proporcionará protección a los receptáculos A o B. Recuerde que los receptáculos A, B y C pueden estar en habitaciones diferentes.

### 7. Conecte los cables (elija A ó B)... únicamente después de haber leído los pasos 1-6 anteriores, por completo.

### A: Un cable (2 ó 3 conductores) que entra en la caja.

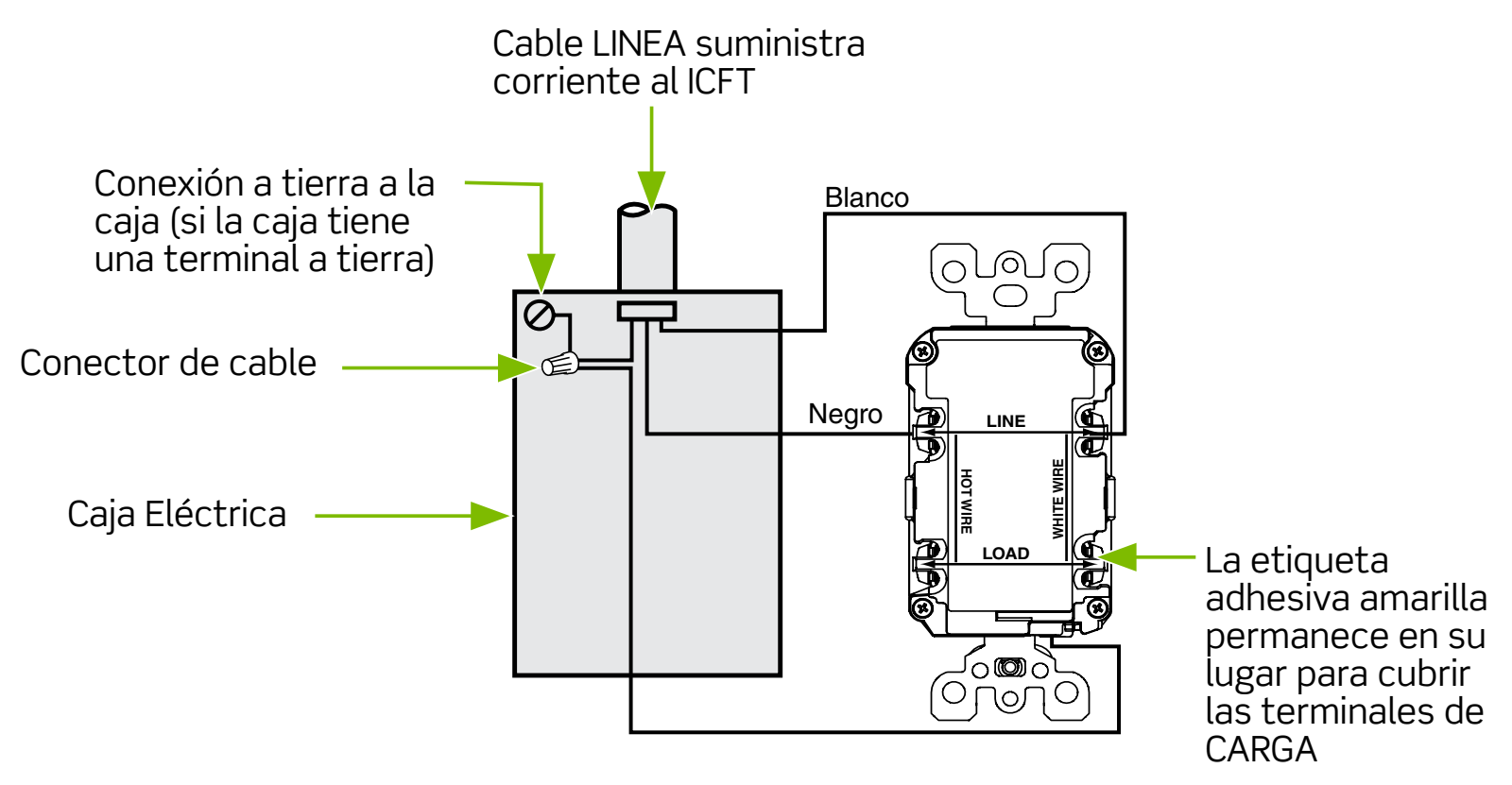

#### Acerca de las conexiones de cables: Cableado Lateral:

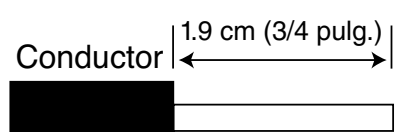

Para Cableado Lateral - Haga un bucle a 2/3 del tornillo en el sentido de las agujas del reloj. Apriete los tornillos sobre los bucles de alambre a 14-18 pulg-lb.

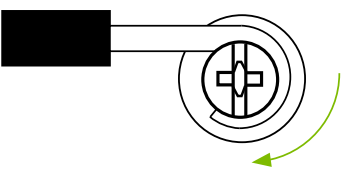

Los valores de torsión también pueden encontrarse en Leviton.com/torguevalue.

### **Cableado Posterior:**

1.6 cm (5/8 pulg.) Conductor -

### Para Cableado Posterior -

Inserte completamente el cable desnudo y apriete la abrazadera de . la terminal SÓLO en el conductor.

Apriete los tornillos a 14-18 pulg-lb.

Los valores de torsión también pueden encontrarse en Leviton.com/torquevalue.

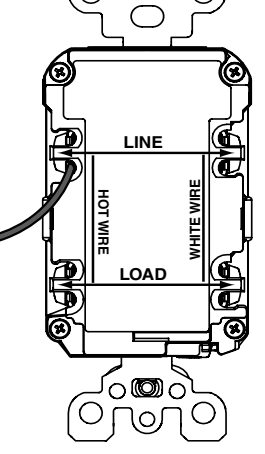

പ്പിപ

### Conecte los conductores de a las terminales de LÍNEA:

- El cable blanco se conecta a la terminal BLANCA (Plata)
- El conductor negro se conecta a la terminal VIVA (Latón o Negro)

### Conecte los cables de conexión a tierra (sólo si hay un cable de conexión a tierra):

- Para una caja sin terminal de tierra (esquema no mostrado): Conecte el conductor de cobre desnudo (o VERDE) del cable de LÍNEA directamente a la terminal de tierra del receptáculo ICFT.
- Para una caja con terminal de tierra (esquema mostrado arriba): Conecte un cable de cobre desnudo (o VERDE) de 12 ó 14 AWG de 15 cm (6 pulgadas) a la terminal de tierra del ICFT. Conecte también un cable similar a la terminal de tierra de la caja. Conecte los extremos de estos conductores al conductor de cobre desnudo (o VERDE) del cable de LÍNEA utilizando un conector de cables. Si estos cables ya están en su lugar, verifique las conexiones.

### Termine la instalación:

- Introduzca los cables en la caja, manteniendo el cable de tierra alejado de las terminales BLANCA y VIVA. Atornille el receptáculo a la caja y coloque la placa frontal.
- Vaya al paso 8.

# B: Dos cables (4 ó 6 conductores) que entran la caja.

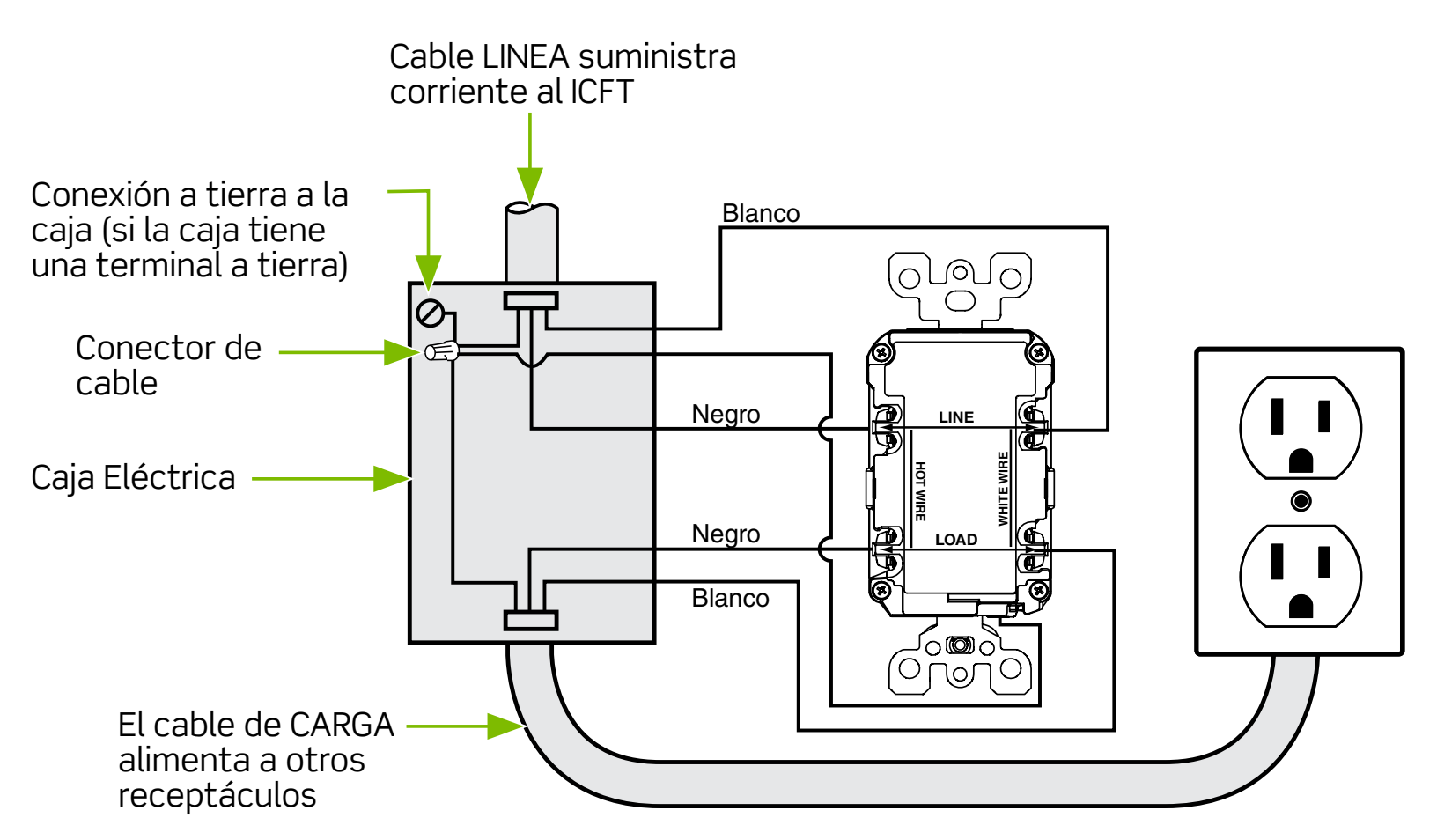

#### Acerca de las conexiones de cables: Cableado Lateral:

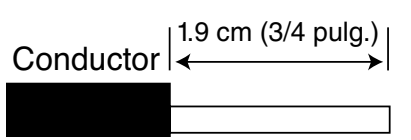

**Para Cableado Lateral -** Haga un bucle a 2/3 del tornillo en el sentido de las agujas del reloj. Apriete los tornillos sobre los bucles de alambre a 14-18 pulg-lb.

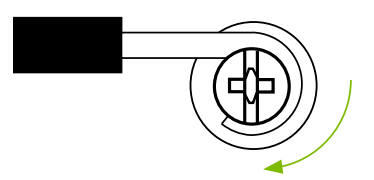

Los valores de torsión también pueden encontrarse en Leviton.com/torquevalue.

### Back wire:

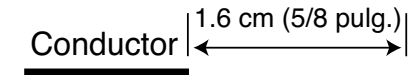

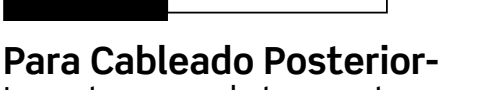

Inserte completamente el cable desnudo y apriete la abrazadera de la terminal SÓLO en el conductor.

Apriete los tornillos a 14-18 pulg-lb.

Los valores de torsión también pueden encontrarse en Leviton.com/torquevalue.

0

LINE

LOAD

်ာထားဝဲ

Оголо

### Conecte los conductores de LÍNEA a las terminales de LÍNEA:

- El cable blanco se conecta a la terminal BLANCA (Plata)
- El conductor negro se conecta a la terminal VIVA (Latón o Negro)

### Conecte los cables de CARGA a las terminales de CARGA:

- Retire la etiqueta adhesiva AMARILLA para ver las terminales de CARGA
- El cable blanco se conecta a la terminal BLANCA (Plata)
- El conductor negro se conecta a la terminal VIVA (Latón o Negro)

### Conecte el cable de tierra (sólo si hay un cable de tierra):

 Conecte un cable de cobre desnudo (o VERDE) de 12 ó 14 AWG de 15 cm (6 pulgadas) a la terminal de tierra del ICFT. Si la caja tiene una terminal de tierra, conecte también un cable similar a la terminal de tierra de la caja. Conecte los extremos de estos conductores al conductor de cobre desnudo (o VERDE) del cable de LÍNEA utilizando un conector de cables. Si estos cables ya están en su lugar, verifique las conexiones.

### Termine la instalación:

- Introduzca los cables en la caja, manteniendo el cable de tierra alejado de las terminales BLANCA y VIVA. Atornille el receptáculo a la caja y coloque la placa frontal.
- Vaya al paso 8.

# 8. Pruebe su trabajo

### ¿Por qué se debe realizar esta prueba?

- Si ha cableado mal el ICFT, es posible que no evite lesiones personales o la muerte debido a una falla a tierra (descarga eléctrica).
- Si conecta por error los cables de LÍNEA a los terminales de CARGA, el ICFT no se restablecerá y no suministrará corriente ni a la parte frontal del receptáculo ICFT ni a ningún otro receptáculo alimentado desde el ICFT.

### Procedimiento:

- (a) Este ICFT se envía de fábrica en estado de desconexión y no se puede restablecer hasta que se haya cableado correctamente y se haya suministrado corriente al dispositivo. Si decide reubicar el ICFT, regrese el contacto a esta configuración presionando el botón de TEST (prueba) antes de moverlo. Conecte una lámpara o un aparato de radio al ICFT (y déjelo enchufado). Encienda la alimentación en el panel de servicio. Asegúrese de que el ICFT sigue en estado de desconexión pulsando el botón TEST. La luz indicadora LED del ICFT debe parpadear en VERDE para indicar que está en el modo Configuración, y el botón RESET debe estar apagado.
- (b) Pulse a fondo el botón RESET. Si la lámpara o el aparato de radio se encienden y la luz indicadora LED está encendida y en VERDE, el ICFT se ha instalado correctamente. Si la lámpara o el aparato de radio están apagados y el ICFT no se restablece, vaya a la sección Solución de Problemas, ya que las conexiones de Línea y Carga están invertidas.
- (c) Si instaló el ICFT siguiendo el paso 7B, conecte una lámpara o una radio en los receptáculos circundantes para ver cuál o cuáles, además del ICFT, pierden alimentación cuando pulsa el botón TEST para probar ICFT. Coloque una etiqueta «GFCI PROTECTED OUTLET» (contacto con protección ICFT) en cada receptáculo que haya quedado sin corriente y, a continuación, pulse el botón RESET (reiniciar) para restablecer el ICFT. NO conecte dispositivos para salvaguardar la vida en ninguno de los receptáculos que se quedaron sin corriente.
- (d) Pulse el botón TEST (y luego el botón RESET) todos los meses para garantizar un funcionamiento correcto. Si no se puede restablecer el ICFT, deberá ser sustituido.
- (e) La Alerta Acústica del enchufe inteligente ICFT para notificar un disparo está habilitada de forma predeterminada. La Alerta Acústica se puede desactivar o activar en los Ajustes del Dispositivo en la aplicación My Leviton. Si el ICFT inteligente se ha disparado debido a un fallo y no se puede restablecer, puede silenciar la Alerta Acústica en la aplicación My Leviton o mantener pulsado el botón RESET durante 3 segundos. Después de silenciar la Alerta Acústica, póngase en contacto con el Servicio de Atención a Clientes de Leviton o con su electricista local.

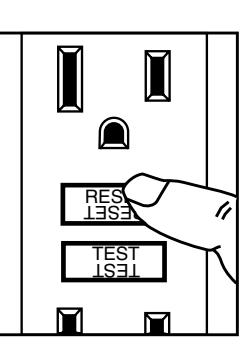

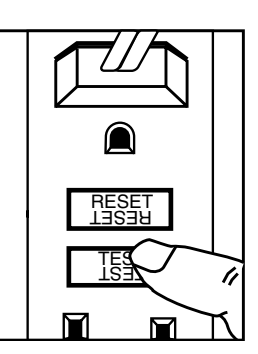

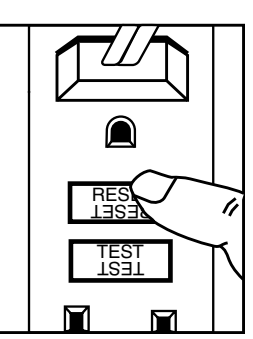

### SOLUCIÓN DE PROBLEMAS

Desconecte la alimentación y compruebe las conexiones de los cables comparándolas con el diagrama de cableado correspondiente del paso 7A ó 7B. Asegúrese de que no haya cables sueltos ni conexiones flojas. Además, es posible que haya invertido las conexiones de LÍNEA y CARGA. Si la luz indicadora LED no está encendida y el dispositivo no puede restablecerse, podría deberse a que no hay corriente disponible. Si ha recableado alguna conexión al ICFT, debe comenzar la comprobación desde el principio, tal y como se explica en la sección "Compruebe su trabajo".

### **OPERACIÓN DE AUTOCOMPROBACIÓN**

- Un receptáculo ICFT con función de autocomprobación tiene todas las características de un receptáculo ICFT convencional. Además, este receptáculo se prueba a sí mismo periódicamente para confirmar que la electrónica del ICFT funciona. La luz indicadora de estado se iluminará en VERDE fijo cuando el ICFT esté alimentado desde el lado de la Línea y funcione correctamente.
- Indicaciones de autocomprobación: Si la luz indicadora de estado está fija o parpadea en ROJO, es posible que exista un problema. Pulse el botón TEST para activar el ICFT. Si no se puede restablecer, sustituya el ICFT.

NOTA: El indicador de estado puede parpadear en ROJO al "ENCENDER" y REINICIAR.

| Cat. Núm. | Descripción                                                                                               |  |
|-----------|----------------------------------------------------------------------------------------------------|--|
| D2GF1     | Enchufe ICFT inteligente de 15 A, 125 V CA, 60 Hz, con certificación<br>Wi-Fi, a prueba de manipulaciones |  |
| D2GF2     | Enchufe ICFT inteligente de 20 A, 125 V CA, 60 Hz, con certificación<br>Wi-Fi, a prueba de manipulaciones |  |
|           |                                                                                                    |  |

Todos los dispositivos tienen un valor nominal de 20 A de alimentación de paso

**NOTA:** Si existe un interruptor de circuito ICFT en el circuito y el Enchufe ICFT Inteligente se dispara, el Enchufe ICFT Inteligente podría no ser capaz de enviar alertas debido a la pérdida de energía en el circuito en caso de que el interruptor de circuito ICFT también se dispare.

Visite my.leviton.com o póngase en contacto con el Servicio Técnico para obtener más ayuda. (vea **Estamos aquí para ayudar**).

# Configuración de las funciones inteligentes del ICFT

# a. Enchufe ICFT Inteligente

El Enchufe ICFT Inteligente de Leviton brinda tranquilidad al enviar notificaciones cuando ocurre un disparo debido a una falla utilizando la aplicación My Leviton. Con un solo vistazo, la aplicación proporciona detalles sobre el Estado de Protección, si ocurre una falla y si el ICFT se encuentra en el modo de prueba. Usted sabrá exactamente cuál ICFT se dispara, cuándo y dónde.

El Enchufe ICFT Inteligente es ideal para la seguridad y conveniencia, por ejemplo, en el monitoreo del circuito de un refrigerador con el propósito de saber si ha ocurrido un disparo para proteger el contenido.

El ICFT Inteligente también incluye una Alerta Acústica opcional que puede ser activada o desactivada a través de la aplicación My Leviton.

Combine con otros dispositivos habilitados con My Leviton para instalar una solución integral de hogar inteligente que se adapte a su estilo de vida.

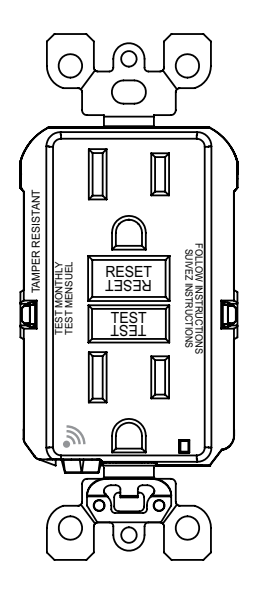

# b. Si necesita ayuda

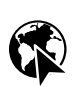

EN LÍNEA www.leviton.com/support

CHAT www.leviton.com/contact CORREO ELECTRÓNICO dssupport@leviton.com

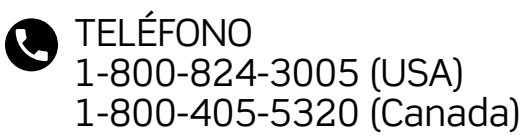

### c. Su Enchufe ICFT Inteligente funciona con

| RED            |                                         |
|----------------|-----------------------------------------|
| Wi-Fi          | 802.11 redes b/g/n - 2.4 GHz únicamente |
| Security       | Seguridad WPA, WPA2, WPA3 o abierta     |
| Bluetooth      | v5.0                                    |
| App My Leviton | Compatible con iOS y Android            |

### d. Descargue la app

Para descargar la aplicación, visite my.leviton.com com y seleccione el enlace o escanee el siguiente código QR para su dispositivo.

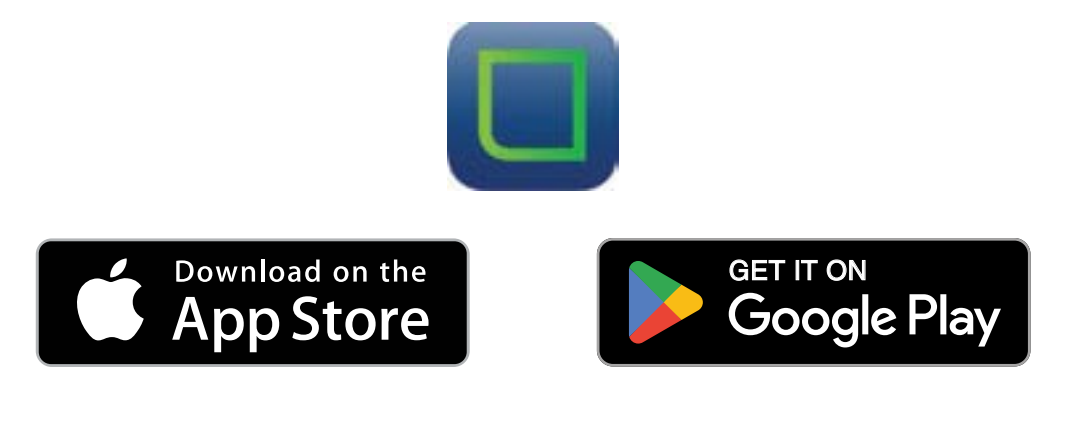

### e. Modo de Ajuste

- 1. Empuje hacia adentro el botón TEST (PRUEBA)..
- 2. El dispositivo desconectará la energía. El LED de Estado parpadeará rápidamente en color VERDE y usted escuchará una Alerta Acústica breve (si está activada la Alerta Acústica). El dispositivo se encuentra ahora en el modo de Ajuste y puede encontrarse por medio de Bluetooth para el ajuste de la aplicación My Leviton.
- 3. Para salir del modo de Ajuste, presione el botón de RESET (REINICIO).

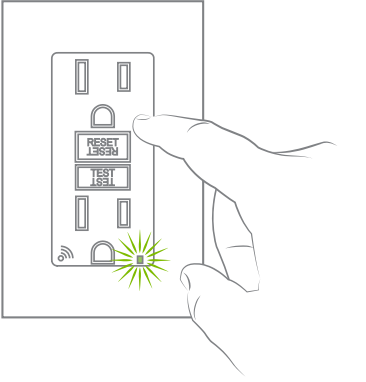

### f. Agregue su dispositivo a la aplicación My Leviton

- Ponga el dispositivo en modo Configuración (el LED de estado debe parpadear en verde). Si el LED de estado no parpadea en VERDE, consulte <u>Modo Configuración</u> para obtener instrucciones sobre cómo poner el dispositivo en modo de configuración.
- 2. Lance la app My Leviton..
- 3. Linicie la sesión o elija "Registrarse" para una Cuenta.
- 4. Siga las instrucciones en la pantalla.
- Una vez iniciada la sesión, toque el «+» verde en el centro del menú inferior y seleccione «Añadir dispositivo».
- Siga las instrucciones de la aplicación para agregar su dispositivo y conectarlo a su red doméstica de Wi-Fi.

**NOTA:** Para recibir notificaciones, diríjase a los ajustes de su dispositivo y proporcione permiso para las notificaciones de la App My Leviton. De igual forma, en el menú de la App My Leviton, diríjase a Ajuste de Notificaciones y asegúrese de que estén activadas las Notificaciones por Correo Electrónico y/o Automáticas.

# g. Características de la app My Leviton

Una vez que su Enchufe ICFT Inteligente ha sido agregado a la aplicación My Leviton usted podrá hacer lo siguiente:

- Nombrar el dispositivo y seleccionar la ubicación de una habitación.
- Visualizar el Estado de Protección del ICFT.
- Configurar los Ajustes de las Notificaciones para cuando se dispare el ICFT Inteligente debido a una falla.
- Activar o desactivar la Alerta Acústica.

NOTA: La Alerta Acústica se activa de manera predeterminada.

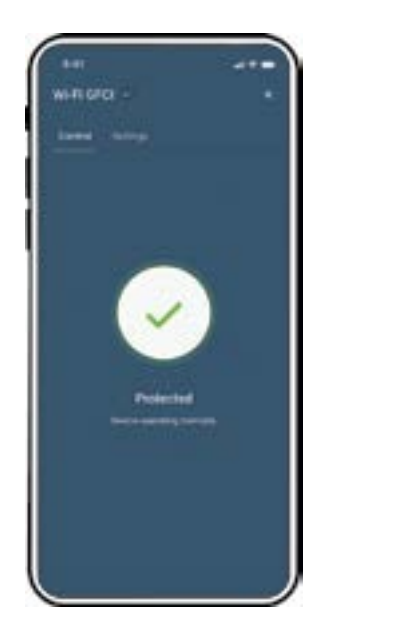

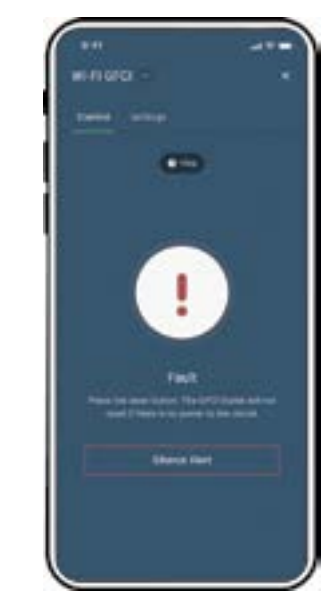

### h. Indicación del LED de Estado

| ACCIÓN DEL<br>BOTÓN               | INDICADOR<br>LED                       | CARGA<br>POTENCIA | ESTADO                                                                                                    |
|-----------------------------------|----------------------------------------|-------------------|----------------------------------------------------------------------------------------------------|
| Disparado (Botón<br>RESET afuera) | APAGADO                                | APAG              | ICFT en estado Disparado, presione el botón<br>de RESET (el ICFT no se reiniciará si no hay<br>energía en el circuito).                                                                        |
| Ajustado (Botón<br>RESET adentro) | VERDE Fijo                             | ENC               | ICFT en estado de trabajo normal, cableado correctamente y la protección está activa.                                                                                                    |
| Disparado (Botón<br>RESET afuera) | ROJO Fijo o<br>Parpadeando             | APAG              | APAGADO – Presione RESET para ver si<br>el problema se elimina. Si continúa la<br>indicación en color ROJO o si el ICFT no se<br>reinicia, reemplace el ICFT.                                  |
| Disparado (Botón<br>RESET afuera) | VERDE Fijo                             | APAG              | Los conductores de Línea y de Carga están invertidos, revise las instrucciones para el cableado correcto.                                                                                      |
| Ajustado (Botón<br>RESET adentro) | ROJO Fijo o<br>Parpadeando             | ENC               | Presione TEST para disparar el ICFT –<br>Presione REINICIO para ver si el problema se<br>Elimina. Si continúa la indicación en color<br>ROJO o si el ICFT no se reinicia, reemplace el<br>ICFT |
| Botón TEST<br>activado            | VERDE<br>Parpadeando                   | APAG              | Botón TEST accionado, en el modo de<br>Ajuste.                                                                                                    |
| Ajustado (Botón<br>RESET adentro) | VERDE /<br>ÁMBAR<br>Parpadeo<br>Lento  | ENC               | El dispositivo está en operación normal (la<br>protección está activa) pero ha perdido<br>su conexión al Wi-Fi y está intentando<br>reconectarse.                                              |
| Ajustado (Botón<br>RESET adentro) | VERDE /<br>ÁMBAR<br>Parpadeo<br>RAPIDO | ENC               | Identifique la característica del Dispositivo<br>accionada desde la app My Leviton.                                                                                                    |

Consulte por favor www.leviton.com/support para asistencia de diagnóstico adicional.

### i. Retroalimentación del Diagnóstico

- 1. Empuje el Botón TEST hacia adentro para colocar su dispositivo dentro del modo de Ajuste. Continúe cuando el LED de Estado parpadee en color VERDE.
- 2. Utilice la aplicación My Leviton para navegar hacia Ajustes del Dispositivo y seleccione "Salud del Dispositivo". Elija "Retroalimentación del Diagnóstico" para recuperar la información sobre el estado de la conectividad. Como alternativa, navegue hacia Utilidad del Dispositivo y seleccione "Enchufe ICFT".

### j. Reinicio a valores predeterminados de fábrica

- 1. Empuje el Botón TEST hacia adentro para colocar su dispositivo dentro del modo de Ajuste. Continúe cuando el LED de Estado parpadee en color VERDE.
- 2. Utilice la aplicación My Leviton para navegar hacia Ajustes del Dispositivo y seleccione "Salud del Dispositivo". Elija "Reinicio a Valores de Fábrica" para conectarse a su dispositivo y revertirlo a los valores predeterminados de fábrica. Si usted no tiene registrado el dispositivo en My Leviton, navegue hacia Utilidad del Dispositivo y seleccione "Enchufe ICFT" para conectarse a su ICFT e iniciar el procedimiento de reinicio a valores de fábrica.
- 3. Durante el reinicio a valores de fábrica, el dispositivo parpadeará rápidamente en color ROJO/ÁMBAR. Después de que se complete el reinicio, el dispositivo estará en el modo de Ajuste y el Botón TEST seguirá estando accionado.

# k. Qué hacer si...

#### No se conecta al Wi-Fi:

- Si su dispositivo está configurado en la aplicación My Leviton, seleccione su dispositivo y después seleccione "Ajustes del Dispositivo". En la pantalla de Ajustes del Dispositivo, seleccione "Reconfigurar Dispositivo Inalámbrico".
- Siga los indicadores para reconfigurar su dispositivo y actualizar los ajustes de Wi-Fi.
- Si su dispositivo no está configurado en la aplicación My Leviton, vea la página 9 para las instrucciones sobre cómo colocar el dispositivo en el modo de Ajuste. Siga las instrucciones de la aplicación para agregar su dispositivo y conectarlo a su red doméstica de Wi-Fi.

#### ¿Cómo limpio mi dispositivo?

- Para limpiar, utilice un paño húmedo con jabón suave. NO utilice productos desinfectantes incluyendo nebulizadores, rociadores u otros tipos de agentes limpiadores atomizados.
- NO rocíe líquidos sobre el producto.
- Para limpiar, utilice un paño húmero con jabón suave.

Para obtener la garantía limitada de 2 años de los productos Leviton, visite www.leviton.com. Para obtener una copia impresa de la garantía, llame al 1-800-824-3005.

#### Declaración de la FCC

Este equipo ha sido probado y encontrado que cumple con los límites de un producto Digital Clase B, y cumple con el artículo 15 de las reglas FCC. Estos límites están diseñados para dar protección razonable contra interferencia dañina en instalaciones residenciales.

Este equipo genera, usa y puede irradiar energía de radio frecuencia y si no se instala y usa de acuerdo con las instrucciones puede causar interferencia dañina a las comunicaciones de radio. Sin embargo, no hay garantía que no ocurra interferencia en una instalación particular.

Si este equipo causa interferencia a la recepción de radio o televisión, la cual se puede determinar APAGANDO O ENCENDIENDO el equipo, el usuario puede tratar de corregir la interferencia con una o más de las siguientes medidas:

- Reoriente o reubique la antena de recepción.
- Aumente la separación entre el equipo y el receptor.
- Conecte el equipo en un contacto en un circuito diferente al del receptor.
- Para ayuda consulte con el vendedor o técnico con experiencia en radio/ televisión.

#### **ADVERTENCIA DE LA FCC**

Cualquier cambio o modificación no aprobados de manera expresa por Leviton Manufacturing Co., Inc. podrían anular la autorización del usuario para operar el equipo.

#### DECLARACIÓN DE CONFORMIDAD DE PROVEEDOR DE LA FCC

Los Modelos D2GF1 y D2GF2, Enchufe ICFT Inteligentes son fabricados por Leviton Manufacturing Co., Inc. 201 N. Service Road, Melville, NY 11747 www.leviton.com.

Este dispositivo cumple con la Parte 15 de las Reglas de la FCC. La operación está sujeta a las siguientes dos condiciones: (1) Este dispositivo podría no causar interferencia dañina, y (2) este dispositivo debe aceptar cualquier interferencia recibida, incluyendo la interferencia que pudiera causar la operación no deseada.

#### DECLARACIÓN DE LA INDUSTRIA DE CANADÁ (IC)

Este dispositivo cumple con la(s) norma(s) RSS sobre la exención de licencia de la Industria de Canadá. La operación está sujeta a las siguientes dos condiciones: (1) Este dispositivo podría no causar interferencia, y (2) este dispositivo debe aceptar cualquier interferencia, incluyendo la interferencia que pudiera causar la operación no deseada del dispositivo.

#### EXPOSICIÓN A RF Y UBICACIÓN CONJUNTA:

Con el fin de cumplir con el Boletín 65 OET de la FCC y los límites de exposición a RF de ISED para la población en general y exposición no controlada, este dispositivo debe ser instalado y operado con una distancia mínima de 20 cm (7.9 pulgadas) entre el radiador y su cuerpo. Asimismo, no debe ser ubicado en el mismo lugar ni operado en combinación con cualquier otra antena o transmisor.

#### **DECLARACIÓN DE PATENTES**

Las patentes que cubren este producto, si las hay, pueden encontrarse en Leviton.com/patents.

#### INFORMACIÓN SOBRE DERECHOS DE AUTOR Y MARCA REGISTRADA

#### INFORMACIÓN SOBRE DERECHOS DE AUTOR Y MARCA REGISTRADA

Google y Google Play son marcas registradas de Google LLC. Apple® es una marca registrada de Apple Inc., registrada en los EUA y otros países. Matter, IFTTT y el logotipo Wi-Fi CERTIFIED son marcas registradas de sus propietarios respectivos y cualquier uso de dichas marcas por parte de Leviton se encuentra bajo licencia. El uso en el presente de marcas registradas, marcas de servicio, nombres comerciales, nombres de marca y/o nombres de productos de terceros es para fines informativos únicamente, son/ pueden ser las marcas registradas de sus propietarios respectivos; dicho uso no implica cualquier afiliación, patrocinio o aprobación. Ninguna parte de este documento puede ser reproducida, transmitida o transcrita sin el permiso expreso por escrito de Leviton Manufacturing Co., Inc.

#### SÓLO PARA MÉXICO

**POLÍTICA DE GARANTÍA DE 2 AÑOS:** Leviton S de RL de CV, Lago Tana No. 43, Col. Huichapan, Alcaldía Miguel Hidalgo, Ciudad de México, CP 11290 México. Tel (55) 5082-1040. Garantiza este producto por el término de dos años en todas sus partes y mano de obra contra cualquier defecto de fabricación y funcionamiento a partir de la fecha de entrega o instalación del producto bajo las siguientes **CONDICIONES**:

- 1. Para hacer efectiva esta garantía, no podrán exigirse mayores requisitos que la presentación de ésta póliza sellada por el establecimiento que lo vendió o nota de compra o factura.
- 2. La empresa se compromete a reemplazar o cambiar el producto defectuoso sin ningún cargo para el consumidor, los gastos de transportación que se deriven de su cumplimiento serán cubiertos por: Leviton S de RL de CV.
- 3. El tiempo de reemplazo en ningún caso será mayor a 30 días contados a partir de la recepción del producto en cualquiera de los sitios en donde pueda hacerse efectiva la garantía.
- 4. Cuando se requiera hacer efectiva la garantía mediante el reemplazo del producto, esto se podrá llevar a cabo en: Leviton S de RL de CV.
- Esta garantía no es válida en los siguientes casos: A) Cuando el producto ha sido utilizado en condiciones distintas a las normales. B) Cuando el producto no ha sido operado de acuerdo con el instructivo de uso en idioma español proporcionado. C) Cuando el producto ha sido alterado o reparado por personas no autorizadas por Leviton S de RL de CV.
- 6. El consumidor podrá solicitar que se haga efectiva la garantía ante la propia casa comercial donde adquirió el producto.
- 7. En caso de que la presente garantía se extraviara el consumidor puede recurrir a su proveedor para que se le expida otra póliza de garantía previa presentación de la nota de compra o factura respectiva.

| DATOS DEL USUARIO<br>NOMBRE:<br>COL:<br>CIUDAD: | DIRECCIÓN:  <br>C.P |  |
|-------------------------------------------------|---------------------|--|
| ESTADO:                                         |                     |  |
| TELEFUNU:                                       |                     |  |
| DATOS DE LA TIENDA O VE                         | NDEDUK              |  |
| RAZON SOCIAL:                                   | PRODUCTO:           |  |
| MARCA:                                          | MODELO:             |  |
| NO. DE SERIE:                                   |                     |  |
| NO. DEL DISTRIBUIDOR:                           |                     |  |
| DIRECCIÓN:                                      |                     |  |
| COL:                                            | C.P.                |  |
| CIUDAD:                                         |                     |  |
| ESTADO:                                         |                     |  |
| TELÉFONO:                                       |                     |  |
| FECHA DE VENTA:                                 |                     |  |
| FECHA DE ENTREGA O INST                         | ALACIÓN:            |  |

Leviton Manufacturing Co., Inc. 201 North Service Road, Melville, NY 11747 © 2025 Leviton Manufacturing Co., Inc. Todos los derechos reservados. Especificaciones sujetas a cambios en cualquier momento sin previo aviso.

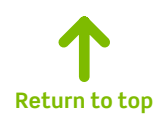